C Logitech

## Logitech<sup>®</sup> Harmony Touch Setup Guide

候 Logitech Off -favourites 12:30p T 🚮 ΞÍV FRANCE 4 V•X (?)

Svenska Dansk Norsk Suomi

| www.logitech.com/support 🦿 📖 |       |
|------------------------------|-------|
| Dansk                        | Suomi |
| Svenska                      | Norsk |

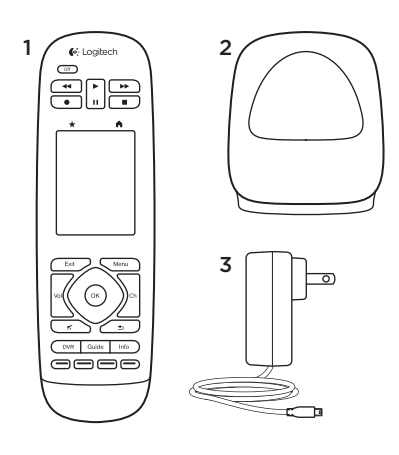

Kartongen innehåller

- 1. Fjärrkontroll
- 2. Laddningsstation
- 3. Nätadapter
- 4. USB-kabel

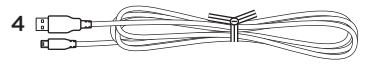

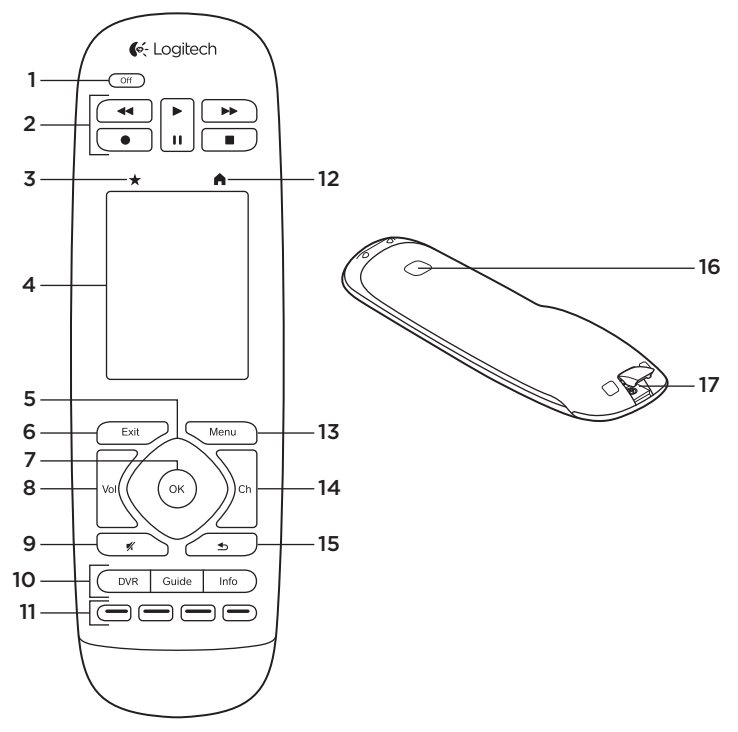

4 Svenska

## Produktöversikt

- 1. Från-knapp Stänger av hela systemet.
- 2. Videokontroller Utför standard AV-funktioner.
- 3. Favoriter Visar skärmen Favoriter.
- Pekskärm Se, starta och redigera aktiviteter och favoriter, använda knappsatsen på skärmen, ändra inställningar och få hjälp.
- 5. Riktningsnavigering Tryck på ett hörn på pekplattan för önskad riktning i en lista eller en meny.
- 6. Exit Lämna en lista eller en meny.
- 7. OK Tryck för att välja ett alternativ.
- 8. Volym Tryck i ovankant för att höja volymen och i nederkant för att sänka den.
- 9. Ljud av
- Kontroller f
  ör satellit-/ digitalmottagare

DVR öppnar menyn för inspelning/ uppspelning. Guide öppnar programlistningar för satellit/ digitalmottagning. Info visar programinformation.

- 11. Färgkodade navigeringsknappar. Utför funktioner för kabel, satellit, eller Blu-ray.
- 12. Home Visar startsidan.
- 13. Menu Visar en meny.
- 14. Kanalväljare Tryck i ovankant för att välja ett högre kanalnummer och i nederkant för att välja ett lägre kanalnummer.
- **15. Föregående** Tryck för att välja föregående kanal.
- IR-fönster Överför kommandon till enheten (IR learning) från en annan fjärrkontroll.
- 17. Micro-USB port Anslut Harmony fjärrkontroll till en dator för att använda My Harmony och förse enheten med ström under uppdateringen

## Konfigurera produkten

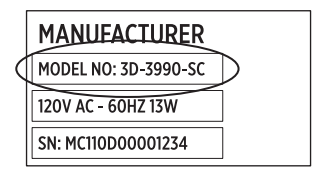

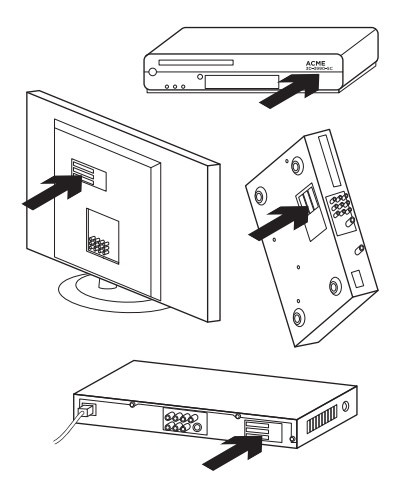

För att du ska kunna konfigurera din nya Harmony fjärrkontroll måste du göra följande:

- 1. Samla in tillverkarnamn och modellnummer från dina enheter.
- Vara uppmärksam på hur ditt hemunderhållningssystem är elektriskt anslutet och hopkopplade.
- 3. Mata in information om ditt hemunderhållningssystem i det tomma formuläret.

# Behöver jag verkligen alla mina modellnummer?

Ja. Inställningsprocessen kommer att fråga efter dina modellnummer så att fjärrkontrollen kan få information om hur dina fjärrkontroller ska hanteras. Det är bättre att samla in alla på samma gång istället för att behöva gå fram och tillbaka från datorn till dina fjärrkontroller.

#### Var hittar jag mina modellnummer?

De flesta enheter har dem någonstans på baksidan eller på undersidan och ibland på en skylt. Se till att notera modellnumren rätt eftersom det kan skapa problem om du matar in ett felaktigt eller ett ofullständigt nummer.

#### Vad är en inmatning?

Din TV kan visa video från flera hemunderhållningssystem – en digital-/satellitbox, en DVD-spelare, en spelkonsol, etc. Du väljer olika ingångar för att titta på var och en av dessa enheter. Inmatningen stämmer även överens med kontakten på baksidan på TV:n. Din Harmony fjärrkontroll måste uppfatta vilken enhet som är ansluten till respektive ingång för att styra systemet på bästa sätt. (Vissa TVapparater använder termen "source" istället för "input.") Om du använder en audio-video mottagare har den även ingångar för video och ljud. Det är viktigt att förstå dessa anslutningar för att färdigställa inställningen. Växlar din ljudanläggning både video och ljud för din inställning eller är det bara ljudet? Inställningsprogrammet i Harmony kommer att ställa frågor om detta.

**Obs:** Vissa äldre audio-receivrar har bara ingång för ljud, inte video.

# Hur samlar jag in min systeminformation?

Använd inmatningsformulären på följande sidor för att skriva in information om ditt hemunderhållningssystem.

Obs: Om du har mer än 6 olika enheter finns det ett utökat formulär online som du kan använda. Gå till www.logitech.com/ support/harmonytouch Om ditt hemunderhållningssystem enbart använder en TV för ljud kan du använda detta formulär.

|         | TV-tillverkare                      |
|---------|-------------------------------------|
|         | Modellnummer                        |
|         | Vad är anslutet?                    |
|         | Ingång                              |
|         | Ingång                              |
|         | Ingång                              |
|         | Ingång                              |
| ° 🏶 🕀 ° | Tillverkare av digital-/satellitbox |
|         | Modellnummer                        |
|         | Tillverkare av DVD-/BluRay-spelare  |
|         | Modellnummer                        |
| 000     | Tillverkare av andra enheter        |
|         | Modellnummer                        |
| 000     | Tillverkare av andra enheter        |
|         | Modellnummer                        |

Om ditt hemunderhållningssystem använder en TV och en AV-receiver kan du använda detta formulär.

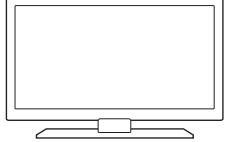

00

0

....

. . . . 🕀

°

0

\*

000

| TV-tillverk | are                     |  |
|-------------|-------------------------|--|
| Modellnum   | mer                     |  |
| Vad är ans  | lutet?                  |  |
| Ingång      |                         |  |
| Ingång      |                         |  |
| Ingång      |                         |  |
| Ingång      |                         |  |
| Tillverkare | av AV-receiver          |  |
| Modellnun   | mer                     |  |
| Vad är ans  | lutet?                  |  |
| Ingång      |                         |  |
| Ingång      |                         |  |
| Ingång      |                         |  |
| Ingång      |                         |  |
| Tillverkare | av digital-/satellitbox |  |
| Modellnun   | mer                     |  |
| Tillverkare | av DVD-/BluRay-spelare  |  |
| Modellnun   | mer                     |  |
| Tillverkare | av andra enheter        |  |
| Modellnun   | mer                     |  |

### Exempel på hemunderhållningssystem:

|     | TV-tillverkare                                            |                                 |
|-----|-----------------------------------------------------------|---------------------------------|
|     |                                                           | Vizio                           |
|     | Modellnummer                                              | L32 HDTV 10A                    |
|     | Vad är anslutet?                                          |                                 |
|     | Insignal                                                  | HDMI1 som används av digitalbox |
|     | Insignal                                                  | HDMI2 som används av DVD/BluRay |
|     | Insignal                                                  | HDMI3 som används av Xbox360    |
|     | Insignal                                                  |                                 |
| ⊕   | Tillverkare av digital-/satellitbox<br>Scientific Atlanta |                                 |
|     | Modellnummer                                              | Explorer 3100                   |
|     | Tillverkare av DVD-/BluRay-spelare<br>Pioneer             |                                 |
|     | Modellnummer                                              | DV-414                          |
| 000 | Tillverkare av andra enheter<br>Microsoft                 |                                 |
|     | Modellnummer                                              | Xbox360                         |
| 000 | Tillverkare av andra enheter                              |                                 |
|     | Modellnummer                                              |                                 |

#### Kontrollera ditt arbete

Innan du fortsätter bör du kontrollera att du har registrerat alla dina uppgifter. För att kontrollera ditt arbete:

- 1. Slå på alla underhållningsenheterna.
- Använd TV:ns fjärrkontroll och bläddra igenom alla dess ingångar. De flesta fjärrkontroller för TVapparater har en knapp för ingång eller källa.
  - Obs: Om du använder en AVreceiver, använd dess fjärrkontroll för att bläddra igenom videoingångarna.
- **3.** Tryck på knappen för ingång eller källa och se vad som visas på TV:n.
  - Vilken ingång är listad på TV:n? Ofta visas en text på skärmen som informerar om ingången.
  - Vilket videoinnehåll kan du se på TV:n. Är det din digital-/ satellitbox, din DVD-spelare, etc.?

- Kontrollera ditt formulär för att säkerställa att du registrerat rätt ingång för enheten.
- 5. Om det skiljer sig, skriv in rätt information i formuläret.

När du har gått igenom TV:ns alla ingångar och säkerställt att du har registrerat dem rätt i formuläret är du klar för att ställa in Harmony fjärrkontroll.

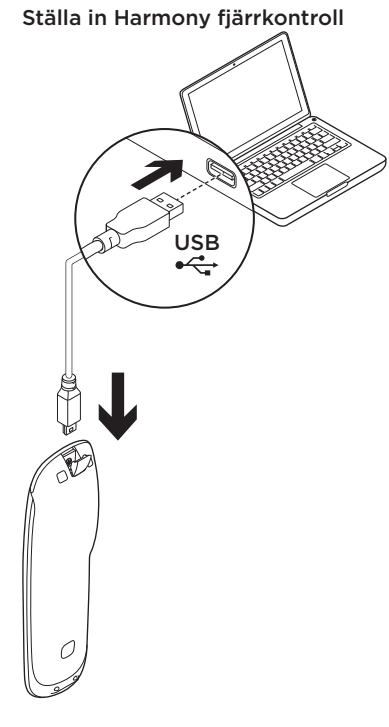

- Starta en webbläsare Gå till www.myharmony.com.<sup>1</sup>
- 2. Logga in.
  - Om detta är din första Harmony fjärrkontroll klickar du på "Skapa ett konto."
  - Om du redan har ett MyHarmonykonto matar du in användarnamn och lösenord och klickar sedan på "Logga in."
- 3. Följ anvisningarna på skärmen för att:
  - Skapa ett konto eller logga in på ditt konto.
  - När du blir ombedd, anslut Harmony-fjärrkontrollen till datorn med micro-USB-kabeln.
  - Lägg till enheter (upp till 15).
  - Skapa aktiviteter (t.ex. "Titta på TV").
  - Ställ in dina favoritkanaler (upp till 50).
  - 1 Följande plattformar stöds:
    - Microsoft Windows 7 med Internet Explorer 8 eller senare, Firefox 11 eller senare, eller Chrome 16 eller senare (32-bitars webbläsare)
    - Microsoft Windows XP eller Vista med Internet Explorer 8 eller senare, Firefox 11 eller senare eller Chrome 16 eller senare (32-bitars webbläsare)
    - Mac OS 10.5 eller senare med Safari 4 eller senare, eller Firefox 11 eller senare (32-bitars webbläsare)

- När du blir ombedd, klicka på "Synka"
- 5. Koppla ur Harmony fjärrkontroll från datorn när synkroniseringen är klar.

#### Riktlinjer för att skapa en aktivitet

- Välj de enheter som är inblandade i aktiviteten.
- Om det är möjligt, ange vilken enhet som ändrar kanaler och reglerar volymen.
- Ange de ingångar som används och hur de väljs.
- Besvara kompletterande frågor som är unika för ditt system.

Ladda batteriet

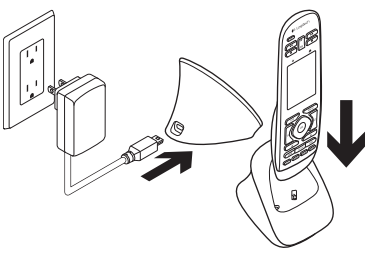

Om batteriikonen på pekskärmen är röd, vilket indikerar att batteriet nästan är urladdat, bör batteriet laddas. En fullständig laddning tar cirka 2 timmar. En laddning räcker cirka 3 dagar. Laddningstid och batteriets livslängd kan variera beroende på användning och förhållanden.

Så här laddar du batteriet:

- 1. Anslut laddstationens nätadapter till ett vägguttag.
- 2. Placera Harmony fjärrkontroll i laddstationen. En batteriikon visas på displayen.

## Använda produkten

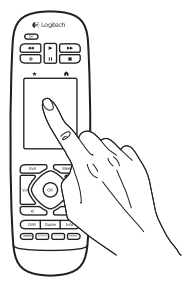

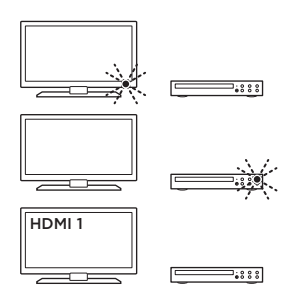

#### Aktiviteter

Harmony fjärrkontroll är en aktivitetsbaserad universell fjärrkontroll som kan styra många typer av underhållningsenheter med hjälp av infraröda signaler.

En aktivitet är något man gör med underhållningssystemet, t.ex. tittar på TV, tittar på en film eller lyssnar på musik. Harmony fjärrkontroll förenklar dessa aktiviteter. En tryckning på pekskärmen sätter på den enheter som är inblandade och väljer den ingång som krävs. Om du till exempel väljer aktiviteten "Titta på TV" (som du skapade) kommer det att sätta på TV:n, digitalboxen och AV-receivern och rätta ingångar väljs. Alla enheter som inte används förblir avstängda Harmony fjärrkontroll är nu klar för att hantera de enheter som behövs för att titta på TV:n.

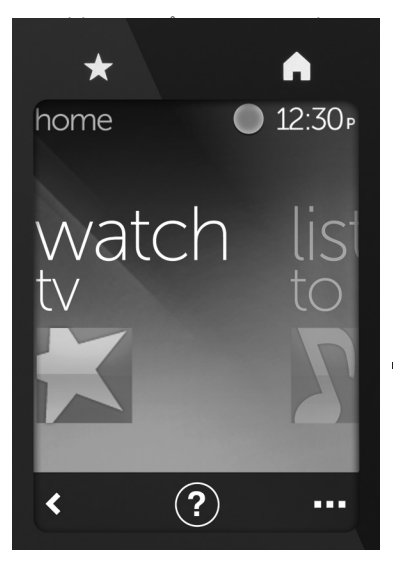

#### Knappar

- Favoriter Här kan du samla dina favoritkanaler.
- Hem Återgår till hemskärmen med en lista på alla aktiviteter och inställningar.

### Pekskärm

Från pekskärmen kan du välja följande funktioner:

- Tillbaka Går tillbaka till föregående skärm.
- (?) Hjälp Startar interaktiv hjälp.
- Enheter Visar en lista på alla enheter som du har ställt in i MyHarmony.com.

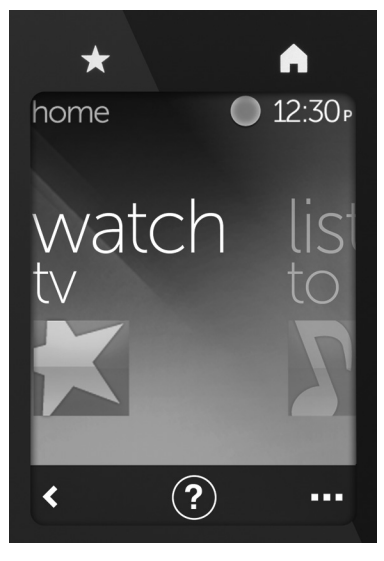

#### Välj aktiviteter

- Tryck på pekskärmen för att aktivera den.
- 2. På hemskärmen kan du svepa åt vänster eller höger för att se aktiviteter.
- Tryck på en aktivitet för att starta den De kommandon som är kopplade till aktiviteten visas.

**Obs:** Svep uppåt eller nedåt för att navigera bland kommandon. Tryck för att välja ett kommando. Det är endast de aktiviteter som du skapat som är tillgängliga.

För att återgå till hemskärmen trycker du på **Hem**.

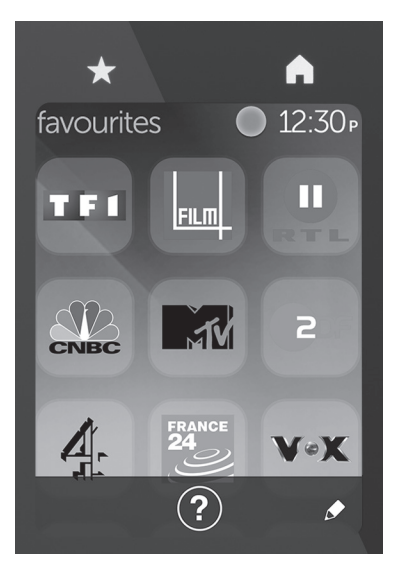

### Välj favoriter

- 1. Tryck på pekskärmen för att aktivera den.
- 2. Tryck på favoritikonen för att starta skärmen favoriter.
- **3.** Svep uppåt eller nedåt för att navigera bland dina favoriter.
- 4. Tryck för att välja en favoritkanal.

## Använda Hjälp ?

Hinder (som en person som går framför fjärrkontrollen) eller för stort avstånd fram till TV:n kan störa de signaler som fjärrkontrollen sänder, vilket kan ge upphov till att den förlorar synkningen med enheterna. Eller så kanske en enhet inte startar eller stänger av ingångar på rätt sätt. Använd fjärrkontrollens interaktiva hjälp för att lösa problem som dessa.

Så här använder du hjälp:

- Tryck på hjälp (en ikon som ser ut som ett frågetecken) på pekskärmen.
- Svara på frågorna, följ instruktionerna och vänta på att fjärrkontrollen löser problemet:

## Ändra inställningar

- Från hemskärmen sveper du till vänster för att se inställningarna.
- 2. Tryck för att välja inställningar.
- 3. Vissa tillgängliga inställningar är:
  - Ändringar på aktiviteter eller enheter
  - Ställ in ljusstyrkan
  - Ställ in tidsgräns
  - Ställ klockan
- 4. Följ instruktionerna på skärmen.

#### Lägga till eller ändra en enhet

- 1. Gå till www.myharmony.com och logga in.
- 2. Klicka på "Enheter."
- Klicka på "Lägg till en enhet." För att ändra en enhet klickar du på bilden av enheten och klickar därefter på "Ändra enhetsinställningar."
- 4. Följ instruktionerna på skärmen.
- 5. Uppdatera de aktiviteter använder enheten.
- 6. Anslut Harmony-fjärrkontrollen till datorn med micro-USB-kabeln.
- 7. När du blir ombedd, klicka på "Synka"
- 8. Koppla ur Harmony fjärrkontroll från datorn när synkroniseringen är klar.

**Obs:** Harmony fjärrkontroll kan hantera upp till 15 enheter.

Att radera en enhet påverkar alla aktiviteter som använder enheten.

### Lägga till eller ändra en anktivitet

- 1. Gå till www.myharmony.com och logga in.
- 2. Klicka på "Aktiviteter."
- Klicka på "Lägg till aktivitet." För att ändra en aktivitet klickar du på bilden av aktiviteten och klickar därefter på "Ändra dina inställningar."
- 4. Följ instruktionerna på skärmen.
- 5. Anslut Harmony-fjärrkontrollen till datorn med micro-USB-kabeln.
- 6. När du blir ombedd, klicka på "Synka"
- 7. Koppla ur Harmony fjärrkontroll från datorn när synkroniseringen är klar.

## Besök produktcentralen

Det finns mer produktinformation och support på Internet. Besök produktcentralen om du vill ha mer information om din nya Harmony fjärrkontroll.

l artiklarna på Internet finns konfigurationshjälp, användartips och information om ytterligare funktioner.

Få kontakt med andra användare i våra användarforum och få råd, ställ frågor och dela lösningar. I produktcentralen finns massor av information:

- Självstudier
- Felsökning
- Supportgemenskap
- Nedladdningsbar programvara
- Elektronisk dokumentation
- Garantiinformation
- Reservdelar (om tillgängliga)

Gå till www.logitech.com/ support/harmonytouch

## Felsökning

### Grundläggande felsökningstips:

Använd hjälp (frågetecken) på pekskärmen för att lösa problem.

#### Harmony fjärrkontrollen kommunicerar inte med MyHarmony

- Kontrollera USB-kabeln och dess anslutning.
- Använd inte en USB-hubb.
- Försök att ansluta den till en annan USB-port.
- Stäng av popup-blockerare.
- Stäng din webbläsare och starta om datorn.
- Starta om fjärrkontrollen: Håll Off intryckt under 15 sekunder eller tills dess Logitech Logotyp visas på skärmen.

#### Enheter som inte är listade i MyHarmony eller Harmony fjärrkontroll har inte ett kommando

- Kontrollera inmatningarna på tillverkarnamn och modellnummer.
- Använd IR inlärningsfunktion på Harmony-fjärrkontrollen

Mer hjälp hittar du på www.logitech.com/support/ harmonytouch

Vad tycker du? Ägna gärna en minut åt att berätta för oss. Tack för att du valde vår produkt.

### www.logitech.com/ithink

Kassering av uttjänta batterier

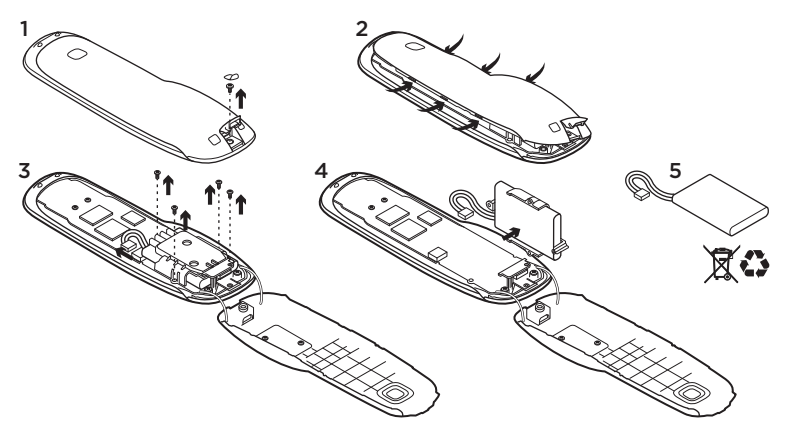

- 1. Öppna USB-luckan och ta bort etiketten. Skruva loss skruven.
- 2. Skilj på de två halvorna.
- Skruva loss de 4 skruvar som håller batterihållaren. Koppla loss batterikontakten.

- **4.** Ta bort batterihållaren och ta sedan ur batteriet ur hållaren.
- 5. Kassera batteriet och produkten enligt gällande miljölagstiftning.

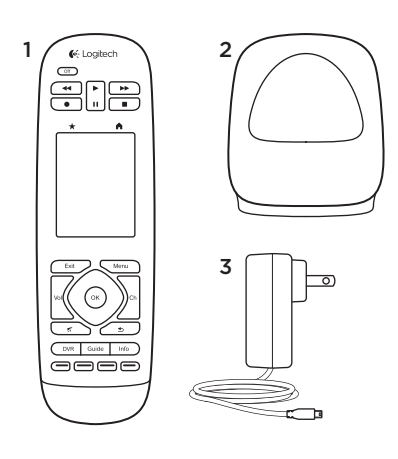

Pakken indeholder

- 1. Fjernbetjening
- 2. Holder/oplader
- 3. Adapter til lysnettet
- 4. USB-kabel

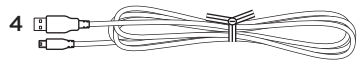

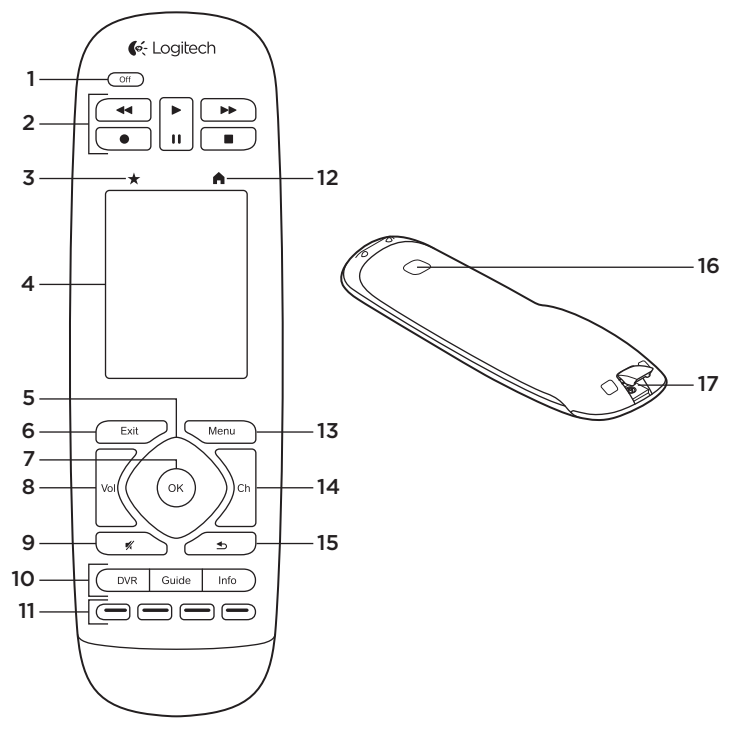

24 Dansk

## Oversigt over produktet

- 1. Afbryderknap Sluk for hele systemet.
- 2. Videoafspilningsknapper Bruges til at udføre almindelige AV-funktioner.
- 3. Favoritter Vis skærmbilledet med favoritter.

#### Berøringsfølsomt display Gennemse, start og rediger aktiviteter og favoritter, brug det numeriske tastatur, skift indstillinger og få hjælp.

- 5. Retningstaster Tryk i kanten af tasten for at gå den pågældende vej i en liste eller menu.
- 6. Exit Forlad en liste eller menu.
- 7. OK Tryk for at vælge et punkt.
- 8. Volumenknap Tryk øverst/nederst på knappen for at skrue hhv. op og ned.
- 9. Slå lyden fra/til

#### 10. Kontrolknapper til satellit-/kabel-tv

Knappen DVR åbner en optagelses-/afspilningsmenu. Knappen Guide åbner en oversigt over tv-udsendelser. Knappen Info bruges til at vise programoplysninger.

- 11. Farvede navigationsknapper Aktiver funktioner ifm. kabel-tv, satellit-tv eller blu-ray-afspilning.
- 12. Start Åbn startskærmbilledet.
- 13. Menu Åbn en menu.
- 14. Kanalskifte Tryk øverst/nederst på knappen for at skifte hhv. en kanal op eller ned.
- **15. Forrige** Tryk for at skifte til forrige kanal.

## 16. IR-modtageråbning

Overfør kontrolkommandoer (IR-oplæring) fra en anden fjernbetjening.

**17. Mikro-USB-port** Slut Harmonyfjernbetjeningen til en pc for at åbne My Harmony og lade den op mens den opdateres.

Konfiguration af dit produkt

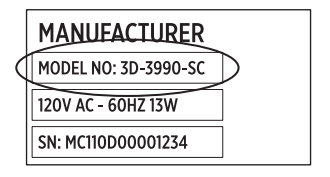

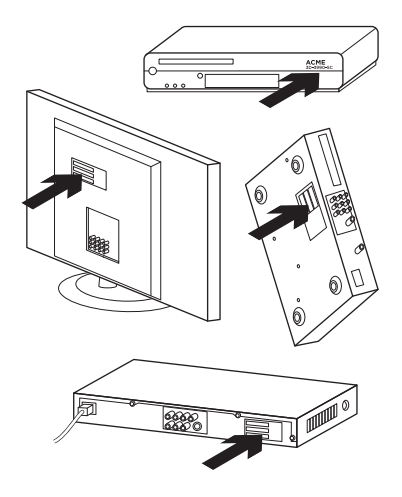

Du skal gøre følgende for at konfigurere din nye Harmonyfjernbetjening:

- 1. Indsaml oplysninger om dine komponenters producenter og modelnumre.
- 2. Vær opmærksom på hvordan dine komponenter i hjemmebiografen er forbundet.
- **3.** Udfyld det tomme skema med oplysninger om hjemmebiografen.

#### Skal jeg bruge alle modelnumrene?

Ja. Under konfigurationsprocessen bliver du bedt om at indtaste alle modelnumrene så fjernbetjeningen ved, hvordan dine komponenter skal betjenes. Det er bedst at indsamle dem alle på én gang så du ikke behøver at gå frem og tilbage mellem computeren og komponenterne.

# Hvor kan jeg finde modelnumrene?

De fleste komponenter har dem trykt på bagsiden eller undersiden – ofte på en mærkat. Sørg for at skrive nummeret præcist ned. Du kan rende ind i problemer hvis du indtaster et forkert eller ufuldstændigt nummer.

#### Hvad er en indgang?

Dit tv kan vise billeder fra flere komponenter – en boks til kabel-/ satellit-tv, en dvd-afspiller, en spillekonsol osv. Du skal skifte mellem de forskellige indgange for at se billedet fra disse komponenter. Indgangen svarer til stikket på bagsiden af tv'et. Harmony-fjernbetjeningen har brug for at vide hvilken komponent der er sluttet til hvilken indgang, for at den kan betjene hele systemet bedst muligt. (På nogle tv'er bruges udtrykket "kilde" frem for "indgang"). Hvis du bruger en AV-receiver, har den også indgange til billede og lyd. Det er vigtigt at forstå disse forbindelser ifm. konfigurationen. Bruges dit lydsystem til at skifte både billede og lyd eller blot lyd? Under Harmonysoftwarekonfigurationen bliver du stillet spørgsmål herom.

**Bemærk:** Visse ældre receivere har kun indgange til lyd, ikke billede.

#### Hvordan indsamler jeg oplysninger om mit system?

Brug skemaerne på de næste par sider til at nedskrive oplysninger om dit hjemmebiografsystem.

Bemærk: Hvis du har mere end seks komponenter, kan du finde et udvidet skema online. Besøg www.logitech.com/ support/harmonytouch

Hvis dit system kun afspiller lyd fra tv'et, skal du bruge dette skema.

|     | Tv-producent                             |
|-----|------------------------------------------|
|     | Modelnummer                              |
|     | Hvad er tilsluttet?                      |
|     | Indgang                                  |
|     | Indgang                                  |
|     | Indgang                                  |
|     | Indgang                                  |
| ⊕   | Producent af boks til kabel-/satellit-tv |
|     | Modelnummer                              |
|     | Producent af dvd-/blu-ray-afspiller      |
|     | Modelnummer                              |
| 000 | Producent af anden komponent             |
|     | Modelnummer                              |
| 000 | Producent af anden komponent             |
|     | Modelnummer                              |

Hvis dit system består af både et tv og en AV-receiver, skal du bruge dette skema.

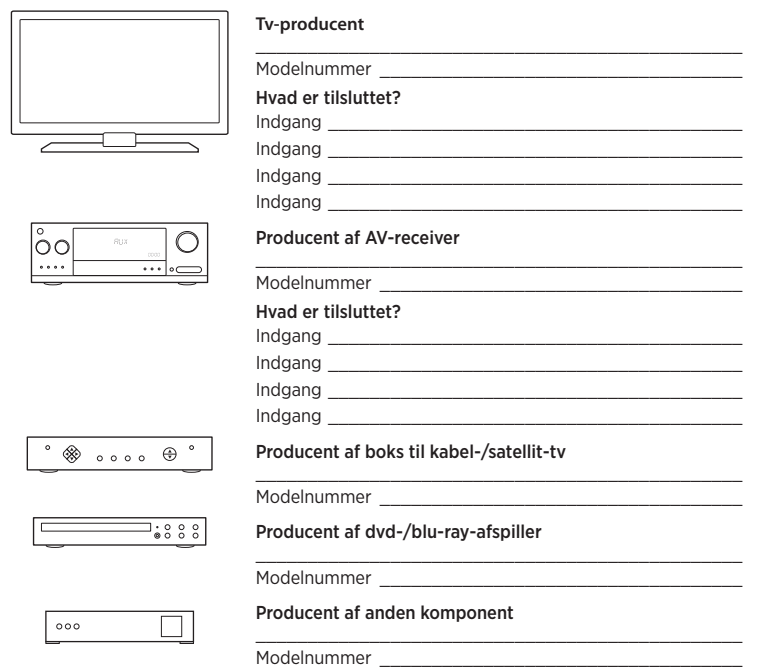

Eksempel på en hjemmebiograf:

|        | Tv-producent                                                   | Vizio                                                                                                    |
|--------|----------------------------------------------------------------|----------------------------------------------------------------------------------------------------|
|        | Modelnummer                                                    | L32 HDTV 10A                                                                                                |
|        | Hvad er tilsluttet<br>Indgang<br>Indgang<br>Indgang<br>Indgang | ?<br>HDMI1 bruges af kabel-tv-modtager<br>HDMI2 bruges af dvd-/blu-ray-afspiller<br>HDMI3 bruges af Xbox360 |
| ° ⊗ ⊕° | Producent af boks til kabel-/satellit-tv<br>Scientific Atlanta |                                                                                                    |
|        | Modelnummer                                                    | Explorer 3100                                                                                               |
|        | Producent af dvd-/blu-ray-afspiller<br>Pioneer                 |                                                                                                    |
|        | Modelnummer                                                    | DV-414                                                                                                    |
| 000    | Producent af anden komponent<br>Microsoft                      |                                                                                                    |
|        | Modelnummer                                                    | Xbox360                                                                                                    |
| 000    | Producent af and                                               | en komponent                                                                                                |
|        | Modelnummer                                                    |                                                                                                    |

#### Kontroller arbejdet

Inden du fortsætter, skal kontrollere at du har nedskrevet alle indgange korrekt. Sådan kontrollerer du arbejdet:

- 1. Tænd alle dine komponenter.
- Brug den originale fjernbetjening til tv'et, og skift mellem tv'ets indgange. De fleste fjernbetjeninger til tv'er har én knap til at skifte indgang.
  - Bemærk: Hvis du bruger en AV-receiver, skal du bruge receiverens fjernbetjening til at skifte mellem videoindgangene.
- 3. Tryk på indgangsomskifterknappen, og hold øje med, hvad der vises på tv'et.
  - Hvilken indgang vises på dit tv? Indgangens navn vises ofte på tv'et.
  - Hvilket billede vises på tv'et? Er det fra kabel-/satellit-tv-boksen, dvd-afspilleren eller noget helt tredje?

- 4. Kontroller dit skema, og sørg for, at du har nedskrevet den rette komponent for indgangen.
- 5. Hvis den er angivet forkert, skal du skrive de rette oplysninger i skemaet.

Når du har gennemgået alle tv'ets indgange og sikret dig at de er nedskrevet rigtigt i skemaet, er du klar til at konfigurere Harmonyfjernbetjeningen.

#### Konfigurer Harmony-fjernbetjeningen

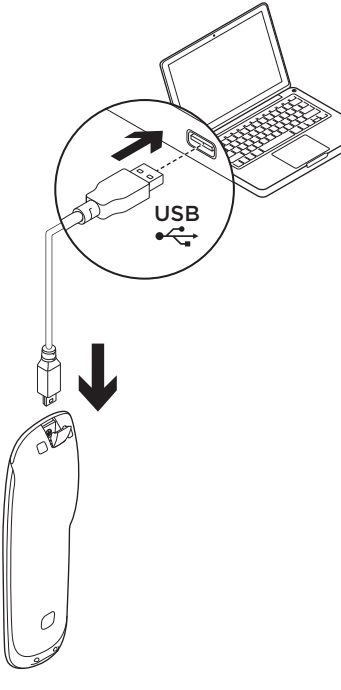

- Åbn en webbrowser. Besøg www.myharmony.com.<sup>1</sup>
- 2. Log på.
  - Hvis dette er din første Harmonyfjernbetjening, skal du klikke på "Opret en konto".
  - Hvis du allerede har en MyHarmony-konto, skal du indtaste dit brugernavn og din adgangskode og klikke på "Log på".
- **3.** Følg anvisningerne på skærmen, og gør følgende:
  - Opret en konto eller log på din konto.
  - Slut Harmony-fjernbetjeningen til computeren med mikro-USBkablet når du bliver bedt om det.
  - Tilføj komponenter (op til 15).
  - Opret aktiviteter (fx "Se tv").
  - 1 Følgende platforme understøttes:
    - Microsoft Windows 7 med Internet Explorer 8+, Firefox 11+ og Chrome 16+ (32-bit browsere)
    - Microsoft Windows XP eller Vista med Internet Explorer 8+, Firefox 11+ eller Chrome 16+ (32-bit browsere)
    - Mac OS 10.5+ med Safari 4+ eller Firefox 11+ (32-bit browsere)

- Konfigurer dine yndlingskanaler (op til 50).
- 4. Klik på Synkroniser når du bliver bedt om det.
- 5. Afbryd forbindelsen mellem Harmony-fjernbetjeningen og computeren efter synkroniseringen.

# Retningslinjer for oprettelse af en aktivitet

- Vælg komponenterne der skal indgå i aktiviteten.
- Vælg evt. hvilken komponent der skifter kanal og skruer op/ned for lyden.
- Vælg hvilke indgange der bruges, og hvordan de vælges.
- Besvar de ekstra spørgsmål om netop dit system.

Opladning af batteriet

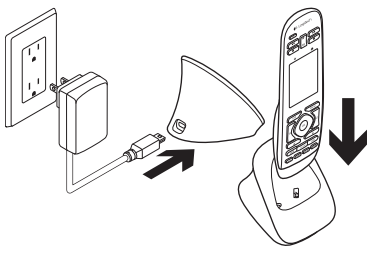

Hvis batteriikonet på displayet er rødt, er batteriet ved at være fladt og skal oplades. En fuld opladning tager ca. to timer. En opladning kan holde i ca. tre dage. Opladningstiden og batterilevetiden kan variere afhængigt af brugen og forholdene.

Sådan oplader du batteriet:

- 1. Slut opladeren til en stikkontakt med lysnetadapteren.
- 2. Anbring Harmony-fjernbetjeningen i opladeren. Der vises et batteriikon på displayet.

## Brug dit produkt

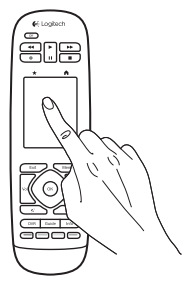

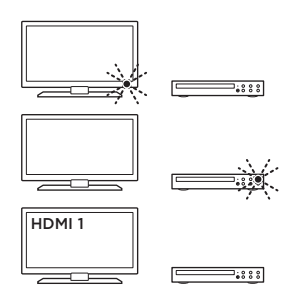

#### Aktiviteter

Harmony-fjernbetjeningen er en aktivitetsbaseret universalfjernbetjening der kan betjene mange typer komponenter med infrarøde signaler.

En aktivitet er det du bruger hjemmebiografen til – fx at se fjernsyn og film eller lytte til musik. Harmony-fjernbetjeningen gør sådanne aktiviteter enklere. Du trykker blot én gang på displayet – så tændes de nødvendige komponenter, og de relevante indgange vælges. Hvis du fx vælger aktiviteten Se tv (som du har oprettet), tændes tv'et, kabel-tv-boksen og AV-receiveren, og de rette indgange vælges. Alle ubenyttede komponenter slukkes. Harmony-fjernbetjeningen er nu klar til at betjene de komponenter du skal bruge til at se en udsendelse.

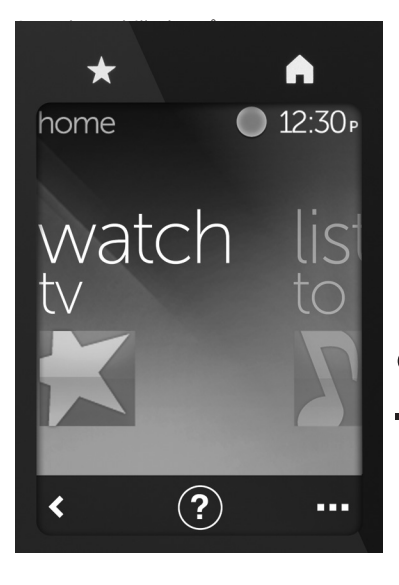

#### Knapper

- **Favoritter** Gør det muligt at springe til dine yndlingskanaler.
- Start Går tilbage til startskærmbilledet hvor du kan se en liste over alle aktiviteter og indstillinger.

## Trykfølsomt display

Du kan vælge følgende funktioner på det trykfølsomme display:

- Tilbage Går tilbage til det forrige skærmbillede.
- (?) Hjælp Starter den interaktive selvhjælp.
- Komponenter Viser en liste over alle komponenter du har konfigureret på MyHarmony.com.

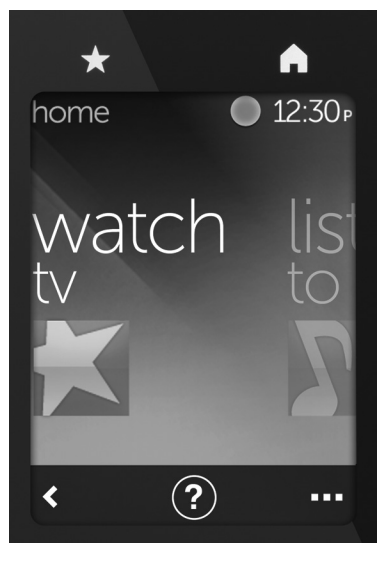

#### Vælg aktiviteter

- 1. Tryk på displayet for at aktivere det.
- På startskærmbilledet kan du trække mod venstre eller højre for at se aktiviteter.
- Tryk på en aktivitet for at starte den. Kommandoerne knyttet til aktiviteten vises.

**Bemærk:** Træk op og ned for at skifte mellem kommandoer. Tryk for at vælge en kommando. Du kan kun vælge de aktiviteter du selv har oprettet.

Du kan vende tilbage til startskærmbilledet ved at trykke på **Start**-knappen.
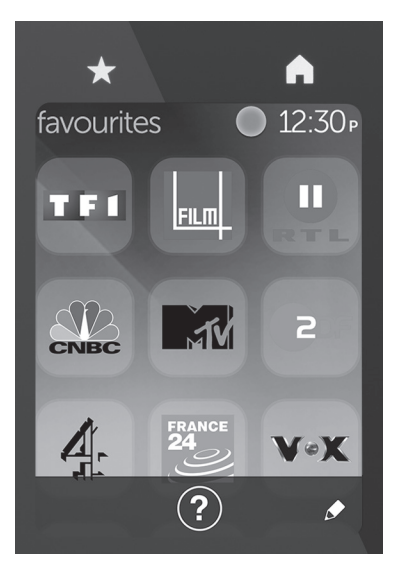

## Vælg favoritter

- 1. Tryk på displayet for at aktivere det.
- 2. Tryk på ikonet Favoritter for at åbne skærmbilledet Favoritter.
- **3.** Træk op og ned for at skifte mellem dine favoritter.
- 4. Tryk for at vælge en yndlingskanal.

# Brug hjælpen ?

Forhindringer (fx en person der går ind foran fjernbetjeningen) eller for stor afstand mellem dig og tv'et kan medføre forstyrrelser i signalet fra fjernbetjeningen, så den taber synkroniseringen med dine komponenter. Det kan også være at en komponent ikke tændes, slukkes eller skifter indgang på korrekt vis. Brug fjernbetjeningens interaktive selvhjælpefunktion til at løse sådanne problemer.

Sådan bruges hjælpen:

- Tryk på Hjælp på displayet (spørgsmålstegnet).
- Besvar spørgsmålene, følg anvisningerne og vent på at fjernbetjeningen løser problemet:

## Skift indstillinger

- Træk mod venstre på startskærmbilledet indtil punktet Indstillinger vises.
- 2. Tryk på displayet for at vælge indstillinger.
- **3.** Der kan bl.a. vælges følgende indstillinger:
  - Ændring af aktiviteter og komponenter
  - Angiv lysstyrke
  - Angiv timeout
  - Angiv klokkeslæt
- 4. Følg anvisningerne på skærmen.

## Tilføj eller rediger en komponent

- 1. Besøg www.myharmony.com og log på.
- 2. Klik på Komponenter.
- Klik på Tilføj en komponent. Du kan redigere en eksisterende komponent ved at klikke på billedet af komponenten og dernæst klikke på Skift indstillinger for komponenten.
- 4. Følg anvisningerne på skærmen.
- 5. Opdater de aktiviteter komponenten er involveret i.
- 6. Slut Harmony-fjernbetjeningen til computeren med mikro-USB-kablet.
- 7. Klik på Synkroniser når du bliver bedt om det.
- 8. Afbryd forbindelsen mellem Harmony-fjernbetjeningen og computeren efter synkroniseringen.

Bemærk: Harmony-fjernbetjeningen kan bruges til at betjene op til 15 komponenter. Hvis du sletter en komponent, påvirkes alle aktiviteter hvori komponenten indgår.

## Tilføj eller rediger en aktivitet

- 1. Besøg www.myharmony.com og log på.
- 2. Klik på Aktiviteter.
- Klik på Tilføj en aktivitet. Du kan redigere en eksisterende aktivitet ved at klikke på billedet af aktiviteten og dernæst klikke på Skift indstillinger.
- 4. Følg anvisningerne på skærmen.
- 5. Slut Harmony-fjernbetjeningen til computeren med mikro-USB-kablet.
- 6. Klik på Synkroniser når du bliver bedt om det.
- Afbryd forbindelsen mellem Harmony-fjernbetjeningen og computeren efter synkroniseringen.

## Besøg produktcentralen

Der findes flere oplysninger om samt support til dit produkt på nettet. Brug lidt tid på produktcentralen for at finde ud af mere om din nye Harmonyfjernbetjening.

Gennemse artikler på nettet om hjælp til konfiguration, nyttige råd om brug eller oplysninger om andre funktioner.

Kom i kontakt med andre brugere i brugerforaene, hvor du kan få gode råd, stille spørgsmål og dele løsninger. I produktcentralen finder du en bred vifte af indhold:

- Selvstudier
- Problemløsning
- Supportbrugergruppe
- Download af software
- Onlinedokumentation
- Garantioplysninger
- Information om reservedele (hvis de forefindes)

#### Besøg www.logitech.com/support/ harmonytouch

## Problemløsning

## Tip til enkel problemløsning

Brug hjælpefunktionen (spørgsmålstegnet) på displayet til at løse problemer.

### Harmony-fjernbetjeningen kommunikerer ikke med MyHarmony

- Kontrollér USB-kablet og forbindelsen.
- Brug ikke en USB-hub.
- Prøv en anden USB-port.
- Deaktiver blokering af pop upvinduer.
- Luk browseren og genstart computeren.
- Genstart fjernbetjeningen: Hold afbryderknappen nede i 15 sekunder eller indtil Logitechlogoen vises på displayet.

### En komponent vises ikke på MyHarmony, eller Harmonyfjernbetjeningen mangler en kommando

- Kontroller oplysningerne om producenten og modelnummeret.
- Brug Harmony-fjernbetjeningens funktion til infrarød overførsel af kommandoer.

Du kan finde mere hjælp på www.logitech.com/ support/harmonytouch

Hvad synes du?

Vi vil bede dig bruge et par minutter på at fortælle os, hvad du synes. Tak fordi du købte vores produkt.

## www.logitech.com/ithink

Bortskaffelse af batterier, når produktet er udtjent

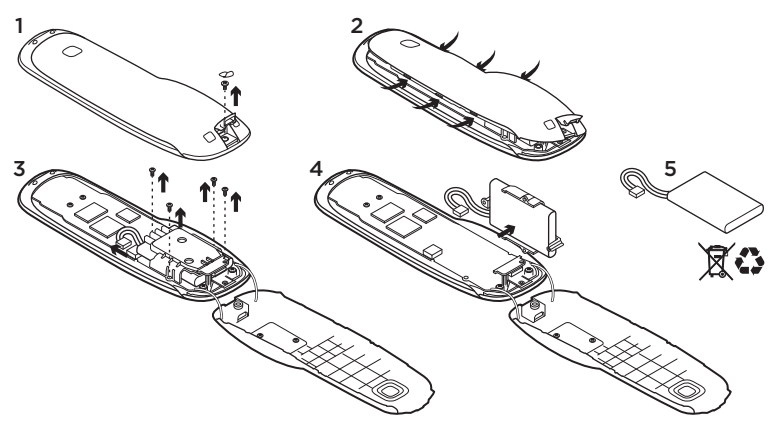

- 1. Åbn USB-dækslet og fjern mærkaten. Fjern dernæst skruen.
- 2. Adskil den øverste og nederste del.
- **3.** Fjern de fire skruer fra batteriholderen. Træk stikket til batteriet ud.

- **4.** Fjern batteriholderen og fjern batteriet fra holderen.
- 5. Skaf dig af med batteriet og produktet i henhold til dansk lovgivning.

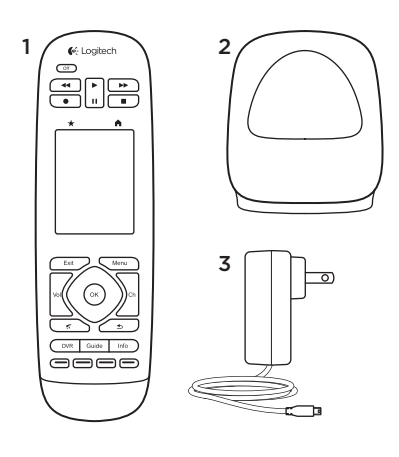

Pakningens innhold

- 1. Fjernkontroll
- 2. Lader
- 3. Strømadapter
- 4. Usb-kabel

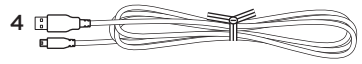

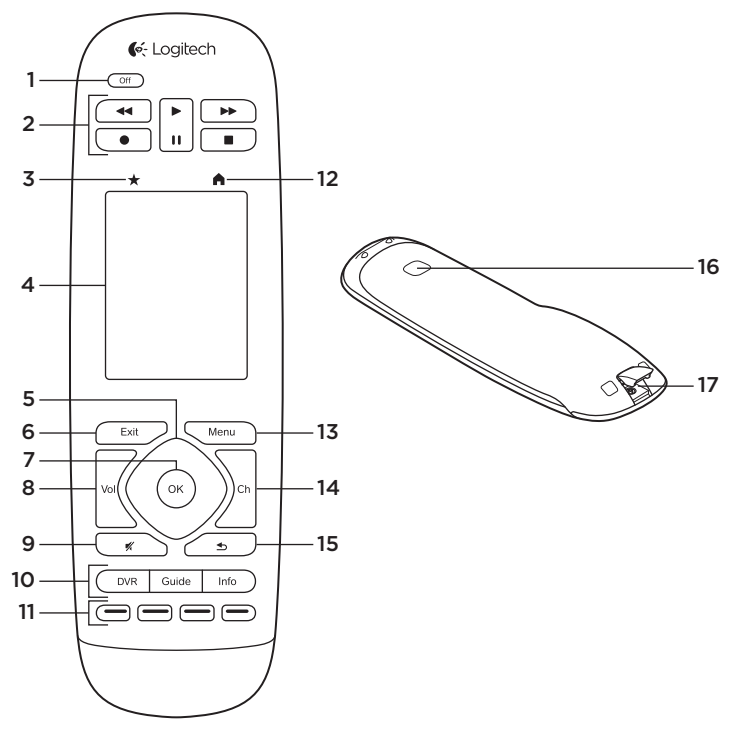

44 Norsk

## Bli kjent med produktet

- 1. Av-knapp Slå av hele systemet.
- 2. Videokontroller Utfør vanlige AV-funksjoner.
- 3. Favoritter Vis skjermen Favoritter.
- 4. LCD-berøringsskjerm Vis, start og rediger aktiviteter og favoritter, eller bruk nummertastaturet på skjermen, endre innstillinger og få hjelp.
- 5. Retningsbasert navigasjon Trykk på ett av hjørnene til navigeringskontrollen for å gå til ønsket retning i en liste eller en meny.
- 6. Exit (Avslutt) Gå ut av en liste eller en meny.
- 7. OK Trykk på denne tasten for å velge et alternativ.
- Volumkontroll Trykk øverst på tasten for å øke volumet og nederst på tasten for å redusere volumet.
- 9. Stille (Lyd av)

10. Parabol/kabel-kontroller

DVR (harddiskopptaker) åpner en meny for å ta opp og spille av. Guide åpner programoversikter for parabol/kabel. Info viser informasjon om programmet.

- 11. Fargekodede navigasjonsknapper Brukes til å styre kabel-, parabolog Blu-ray-funksjoner.
- 12. Hjem Viser startskjermen.
- 13. Menu (Meny) Viser en meny.
- 14. Kanalkontroll Trykk øverst på tasten for å gå opp en kanal og nederst på tasten for å gå ned en kanal.
- **15. Forrige** Trykk på denne tasten for å gå tilbake til forrige kanal.
- **16. IR-vindu** Overfør kontrollkommandoer (infrarøde kommandoer) fra en annen fjernkontroll.
- **17. Mikro-usb-port** Kopler Harmonyfjernkontrollen til en pc for å få tilgang My Harmony og få strøm mens du oppdaterer.

# Konfigurere produktet

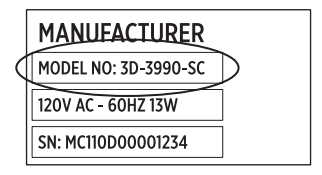

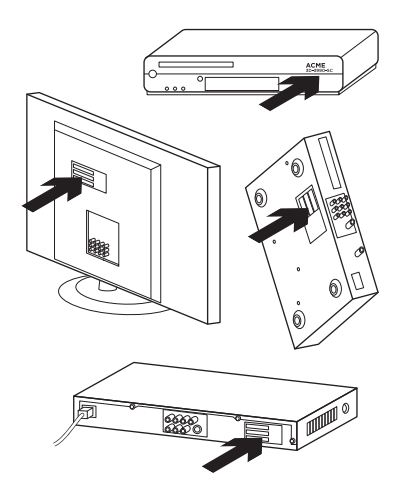

Slik konfigurerer du den nye Harmonyfjernkontrollen:

- 1. Noter ned produsentnavn og modellnummer for komponentene.
- **2.** Legg merke til hvordan komponentene dine er koplet sammen.
- Fyll ut alle data om underholdningsanlegget i det tomme skjemaet.

## Trenger jeg alle modellnumrene?

Ja. Under konfigureringen blir du bedt om alle modellnumrene, slik at fjernkontrollen vet hvordan den skal styre komponentene. Det er bedre å hente inn all informasjonen på en gang i stedet for å måtte gå frem og tilbake mellom datamaskinen og komponentene.

## Hvor finner jeg modellnumrene?

På de fleste komponentene finner du numrene på bak- eller undersiden av komponenten, men noen ganger er de på en etikett. Pass på at du skriver ned numrene riktig, fordi det kan føre til unødige problemer å angi feil eller ufullstendige numre.

### Hva er en inngang?

Tv-en kan spille av videoer fra flere underholdningskomponenter, for eksempel kabel-/parabolboks, dvd-spiller, spillkonsoll osv. Du velger en forskjellig inngang for hver av disse komponentene. Inngangen skal også stemme med tilkoplingene på baksiden av tv-en. Harmony-fjernkontrollen må vite hvilken inngang hver komponent er koplet til for å kunne styre systemet på best måte. (Enkelte tv-er bruker uttrykket "kilde" i stedet for "inngang".) Hvis du bruker en AV-mottaker, har den også innganger for video og lyd. Det er viktig å forstå hvordan disse tilkoplingene fungerer, for å kunne fullføre konfigureringen. Brukes lydsystemet ditt både til video og lyd for konfigurasjonen, eller bare til lyd? Under konfigureringen av Harmony-programvaren får du spørsmål om dette.

**Merk:** Noen eldre lydmottakere har kun innganger for lyd, og ingen for video.

# Hvordan henter jeg inn systeminformasjonen?

Bruk skjemaene på de neste sidene til å fylle ut all nødvendig informasjon om underholdningsanlegget.

Merk: Hvis du har mer enn 6 komponenter, kan du bruke vårt utvidede skjema på Internett. Gå til www.logitech.com/ support/harmonytouch

Hvis underholdningssystemet kun bruker en tv for lyd, bruker du dette skjemaet.

|         | Tv-produsent                     |
|---------|----------------------------------|
|         | Modellnr.                        |
|         | Hva er tilkoplet?                |
|         | Inngang                          |
|         | Inngang                          |
|         | Inngang                          |
|         | Inngang                          |
| ° ⊗ ⊕ ° | Produsent av kabel-/parabolboks  |
|         | ModelInr.                        |
|         | Produsent av DVD-/BluRay-spiller |
|         | ModelInr.                        |
| 000     | Annen komponentprodusent         |
|         | ModelInr.                        |
| 000     | Annen komponentprodusent         |
|         | Modellnr.                        |

Hvis underholdningssystemet bruker både en tv og en AV-mottaker for lyd, bruker du dette skjemaet.

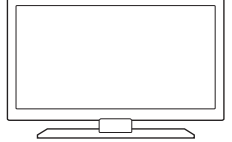

| Modellnr.    |                 |         | <br> |
|--------------|-----------------|---------|------|
| Hva er tilko | olet?           |         |      |
| Inngang      |                 |         |      |
| Inngang      |                 |         |      |
| Inngang      |                 |         | <br> |
| Inngang      |                 |         | <br> |
| AV-mottake   | rprodusent      |         |      |
| Modellnr.    |                 |         | <br> |
| Hva er tilko | olet?           |         |      |
| Inngang      |                 |         | <br> |
| Inngang      |                 |         |      |
| Inngang      |                 |         |      |
| Inngang      |                 |         |      |
| Produsent a  | v kabel-/parabo | lboks   |      |
| Modellnr.    |                 |         |      |
| Produsent a  | v DVD-/BluRay-  | spiller |      |
| Modellnr     |                 |         | <br> |
| Annen kom    | onentprodusen   | t       |      |

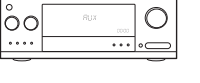

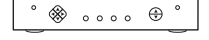

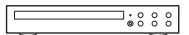

000

Eksempel på hjemmeunderholdningsanlegg :

|                | Tv-produsent                                                  | Vizio                                                                                          |
|----------------|---------------------------------------------------------------|------------------------------------------------------------------------------------------------|
|                | Modellnr.                                                     | L32 HDTV 10A                                                                                   |
|                | Hva er tilkoplet?<br>Inngang<br>Inngang<br>Inngang<br>Inngang | HDMI1 som brukes av kabelboks<br>HDMI2 som brukes av DVD/BluRay<br>HDMI3 som brukes av Xbox360 |
| ° 🏶 💿 ⴰⴰ ⴰ 🕀 ° | Produsent av kab                                              | el-/parabolboks<br>Scientific Atlanta                                                          |
|                | Modellnr.                                                     | Explorer 3100                                                                                  |
|                | Produsent av DVI                                              | D-/BluRay-spiller<br>Pioneer                                                                   |
|                | Modellnr.                                                     | DV-414                                                                                         |
| 000            | Annen komponer                                                | ntprodusent<br>Microsoft                                                                       |
|                | ModelInr.                                                     | Xbox360                                                                                        |
| 000            | Annen komponer                                                | tprodusent                                                                                     |
|                | Modellnr.                                                     |                                                                                                |

## Sjekk alle detaljer

Før du fortsetter bør du kontrollere at du har angitt riktige innganger. Slik sjekker du dataene:

- 1. Slå på alle underholdningskomponenten.
- Bruk den opprinnelige fjernkontrollen for tv-en til å gå gjennom tv-inngangene. De fleste tv-fjernkontroller har en tast for inngang- eller kilde.
  - Merk: Hvis du bruker en AVmottaker, bruker du mottakerens fjernkontroll til å bla gjennom videoinngangene.
- **3.** Trykk på inngang- eller kildetasten og se hva som vises på tv-en.
  - Hvilken inngang vises på tv-en? Ofte vises en tekst med den aktuelle inngangen.
  - Hvilket videoinnhold ser du på tv-en? Er det kabel-/ parabolboksen, dvd-spilleren osv.?

- Kontroller skjemaet for å se at du har fylt ut riktig inngang for den aktuelle komponenten.
- 5. Hvis inngangen er forskjellig, må du korrigere skjemaet.

Når du har gått gjennom alle tvinngangene og kontrollert at de er riktige på skjemaet, er du klar til å konfigurere Harmony-fjernkontrollen.

## Konfigurere Harmony-fjernkontrollen

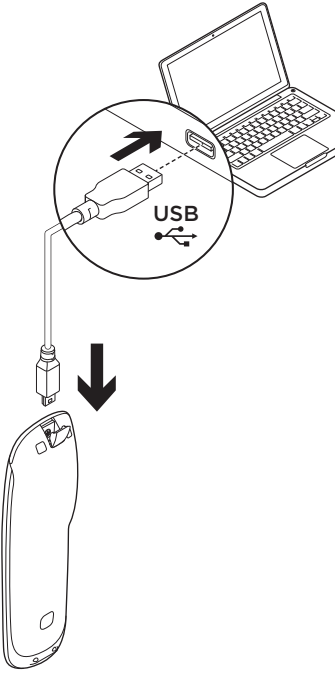

- Start en nettleser. Gå til www.myharmony.com.<sup>1</sup>
- 2. Logg på.
  - Hvis dette er din første Harmony-fjernkontroll, klikker du på Opprett konto.
  - Hvis du allerede har en My Harmony-konto, taster du inn brukernavn og passord og klikker på Logg på.
- 3. Følg anvisningene på skjermen for å:
  - Opprette en konto eller logge på en eksisterende konto.
  - Når du blir bedt om det, kopler du Harmony-fjernkontrollen til datamaskinen med mikrousb-ledningen.
  - Legg til komponenter (opptil 15).
  - Opprett aktiviteter (f.eks. Se på tv).
  - Konfigurer favorittkanaler (opptil 50).
  - 1 Følgende plattformer støttes:
    - Microsoft Windows 7 med Internet Explorer 8+, Firefox 11+ eller Chrome 16+ (32-biters nettlesere)
    - Microsoft Windows XP eller Vista med Internet Explorer 8+, Firefox 11+ eller Chrome 16+ (32-biters nettlesere)
    - Mac OS 10.5+ med Safari 4+ eller Firefox 11+ (32-biters nettlesere)

- **4.** Klikk på synkroniseringsknappen når du blir bedt om det.
- Kople Harmony-fjernkontrollen fra datamaskinen når du er ferdig med synkroniseringen.

# Fremgangsmåte for å opprette aktiviteter

- Vel komponentene som er involvert i aktiviteten.
- Om nødvendig angir du hvilken komponent som bytter kanal og styrer volumet.
- Angi inngangene som brukes, og hvordan de velges.
- Svar på andre spørsmål som er relevante for systemet ditt.

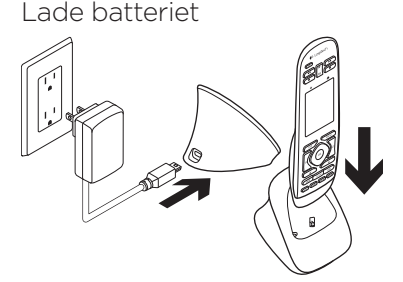

Hvis batteriikonet på

berøringsskjermen er rødt og viser liten batteristrøm, lader du batteriet. Det tar ca. 2 timer å lade batteriet helt opp. En full opplading varer i omtrent 3 dager. Ladetid og batterilevetid avhenger av bruk og omgivelser. Slik lader du batteriet:

- 1. Kople laderen til et strømuttak ved hjelp av en strømadapter.
- 2. Plasser Harmony-fjernkontrollen i laderen. Et batteriikon vises på skjermen.

# Bruke produktet

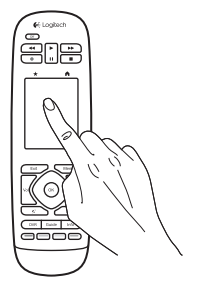

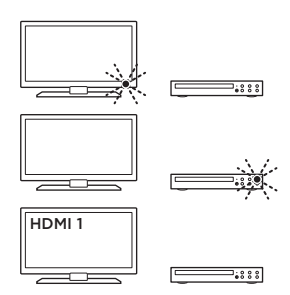

## Aktiviteter

Harmony-fjernkontrollen er en aktivitetsbasert, universell fjernkontroll som styrer mange underholdningskomponenter ved hjelp av infrarøde signaler (fri sikt).

En aktivitet er noe du gjør med underholdningsanlegget, for eksempel Se på tv, se en film eller lytte til musikk. Harmony-fjernkontrollen forenkler alle disse aktivitetene. Med ett enkelt trykk på berøringsskjermen kan du slå på de aktuelle komponentene og velge nødvendige innganger. Hvis du for eksempel velger aktiviteten Se på tv (som du har opprettet), slår du på tv-en, kabelboksen og AVmottakeren, samtidig som du velger riktige innganger. Alle komponenter som ikke brukes, er slått av. Harmony-fjernkontrollen er nå klar til å kjøre komponentene som er nødvendige for å se på et program.

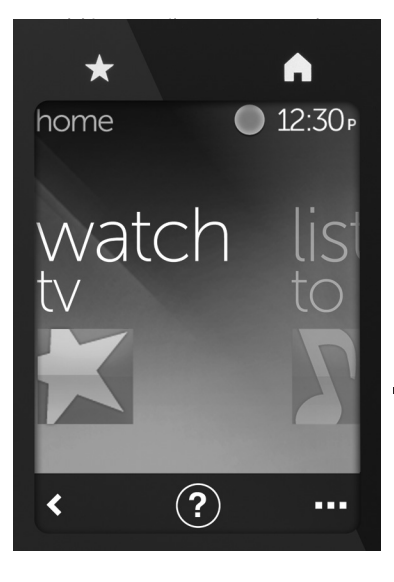

## Knapper

- **Favoritter** Tar deg til favorittkanalene dine.
- Hjem Tar deg tilbake til startskjermen, som inneholder en liste over alle aktiviteter og innstillinger-.

## Berøringsskjerm

Du kan velge følgende funksjoner fra berøringsskjermen:

- **<** Tilbake Tar deg tilbake til forrige skjerm.
- (?) Hjelp Starter den interaktive hjelpen.
- ••• Komponenter Tar deg til en liste over alle komponentene du har konfigurert i MyHarmony.com.

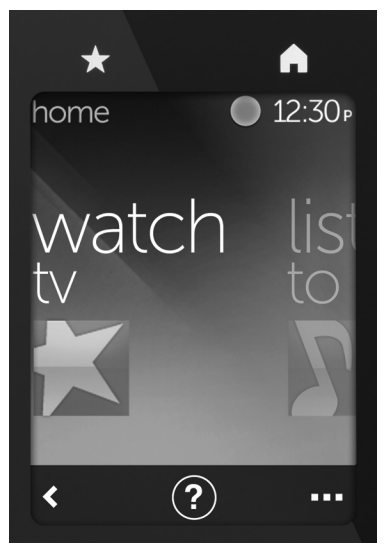

## Velge aktiviteter

- 1. Trykk lett på berøringsskjermen for å aktivere den.
- 2. Sveip mot venstre eller mot høyre på startskjermen for å vise aktiviteter.
- Trykk på en aktivitet for å starte den. Kommandoer som er tilknyttet aktiviteten, vises.

**Merk:** Sveip opp og ned for å naviger i kommandoer. Trykk for å velge en kommando. Kun aktiviteter du har opprettet, er tilgjengelige.

Du går tilbake til startskjermen ved å trykke på **Hjem**-knappen.

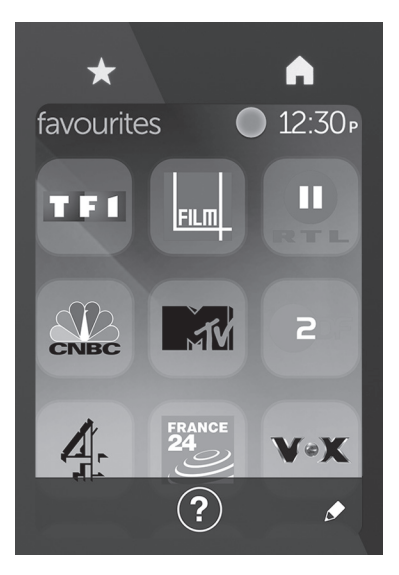

## Velge Favoritter

- 1. Trykk lett på berøringsskjermen for å aktivere den.
- 2. Trykk på Favoritter-ikonet for å starte Favoritter-skjermen.
- **3.** Sveip opp og ned for å navigere i favorittene dine.
- 4. Trykk for å velge en favorittkanal.

# Bruke Hjelp ?

Hindringer (for eksempel at en person går foran fjernkontrollen) eller for stor avstand mellom deg og tv-en kan forstyrre signalene som sendes av fjernkontrollen, og den kan bli usynkronisert med komponentene. Eller en komponent slår seg ikke av og på eller veksler mellom innganger på riktig måte. Bruk fjernkontrollens interaktive hjelp til å løse slike problemer.

Slik bruker du hjelpen:

- 1. Trykk på Hjelp (spørsmålstegnikonet) på berøringsskjermen.
- Svar på spørsmålene, følg instruksene, og vent til fjernkontrollen har løst problemet:

## Endre innstillinger

- Gå til startskjermen, og sveip mot venstre til du ser alternativet Innstillinger.
- 2. Trykk for å velge innstillinger.
- **3.** Eksempler på tilgjengelige innstillinger er:
  - Endringer i aktiviteter eller komponenter
  - Justering av lysstyrke
  - Angi tidsavbrudd
  - Still klokken
- 4. Følg anvisningene på skjermen.

### Legge til eller endre en komponent

- 1. Gå til www.myharmony.com og logg på.
- 2. Klikk på Komponenter.
- 3. Klikk på Legg til en komponent. Hvis du vil endre en komponent, klikker du på bildet av komponenten og deretter Endre komponentinnstillinger.
- 4. Følg anvisningene på skjermen.
- 5. Oppdater aktivitetene som bruker komponenten.
- 6. Kople Harmony-fjernkontrollen til datamaskinen ved hjelp av mikrousb-ledningen.
- Når du blir bedt om det, klikker du på synkroniseringsknappen (Sync).
- 8. Kople Harmony-fjernkontrollen fra datamaskinen når du er ferdig med synkroniseringen.

Merk: Harmony-fjernkontrollen støtter opptil15 komponenter.

Hvis du sletter en komponent, påvirker det alle aktiviteter som bruker denne komponenten.

## Legge til eller endre en aktivitet

- 1. Gå til www.myharmony.com og logg på.
- 2. Klikk på Aktiviteter.
- Klikk på Legg til en aktivitet. Hvis du vil endre en aktivitet, klikker du på bildet av aktiviteten og deretter Endre innstillinger.
- 4. Følg anvisningene på skjermen.
- Kople Harmony-fjernkontrollen til datamaskinen ved hjelp av mikrousb-ledningen.
- Når du blir bedt om det, klikker du på synkroniseringsknappen (Sync).
- 7. Kople Harmony-fjernkontrollen fra datamaskinen når du er ferdig med synkroniseringen.

## Besøk produktsentralen

Du finner mer informasjon om og støtte for produktet på nett. Besøk produktsentralen for å lese mer om den nye Harmonyfjernkontrollen din.

Bla gjennom artikler om konfigurering, tips til bruk og informasjon om ekstrafunksjoner.

Kommuniser med andre brukere i fellesskapsforumene, og få hjelp, still spørsmål og del løsninger med andre. Du finner et bredt utvalg materiale i produktsentralen:

- Leksjoner
- · Feilsøking
- Støttefellesskap
- Programvare til nedlasting
- Nettbasert dokumentasjon
- Garantiinformasjon
- Reservedeler (hvis tilgjengelig)

Gå til www.logitech.com/ support/harmonytouch

## Feilsøking

## Grunnleggende feilsøkingstips

Bruk Hjelp (spørsmålstegn) på berøringsskjermen til å løse problemer.

#### Harmony-fjernkontrollen kommuniserer ikke med MyHarmony

- Kontroller at usb-ledningen er riktig tilkoplet.
- Ikke bruk en usb-hub.
- Prøv en annen usb-port.
- Deaktiver blokkering av popupmeldinger.
- Lukk nettleseren og start datamaskinen på nytt.
- Start fjernkontrollen på nytt: Trykk og hold nede Av-knappen i 15 sekunder eller til Logitechlogoen vises på skjermen.

## Komponenter som ikke er oppført på MyHarmony eller på Harmony-fjernkontrollen har ingen kommandoer

- Kontroller oppføringene for produsentnavn og modellnummer.
- Bruk Harmony-fjernkontrollens infrarøde funksjon.

Du finner mer hjelp på www.logitech.com/support/ harmonytouch

Hva synes du? Fortell oss det, det tar ikke lang tid. Takk for at du handlet hos oss.

## www.logitech.com/ithink

Kassering av batterier ved slutten av produktets levetid

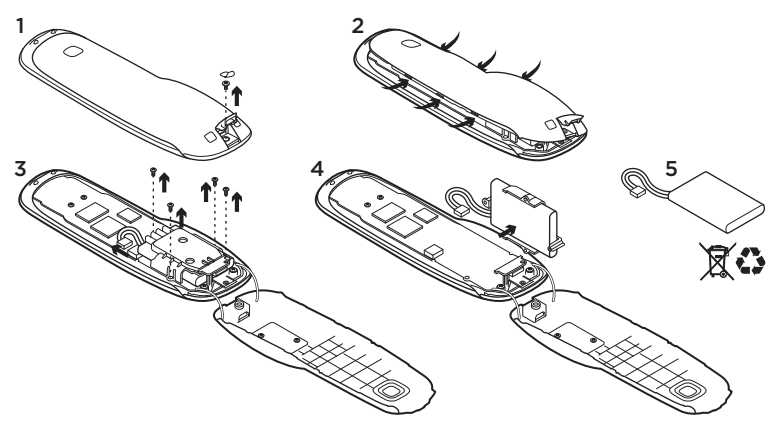

- 1. Åpne usb-dekselet og fjern etiketten. Ta ut skruen.
- 2. Separer de nedre og øvre kamrene.
- Ta ut de 4 skruene som fester batteriholderen. Kople fra batterikontakten.

- **4.** Ta ut batteriholderen, og ta deretter ut batteriet fra holderen.
- 5. Kasser batteriet og produktet i henhold til lokale forskrifter om avhending av batterier.

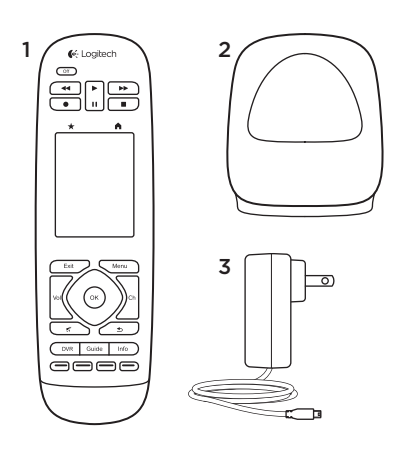

Pakkauksen sisältö

- 1. Kaukosäädin
- 2. Latausteline
- 3. Verkkolaite
- 4. USB-kaapeli

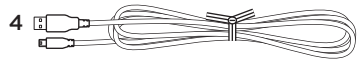

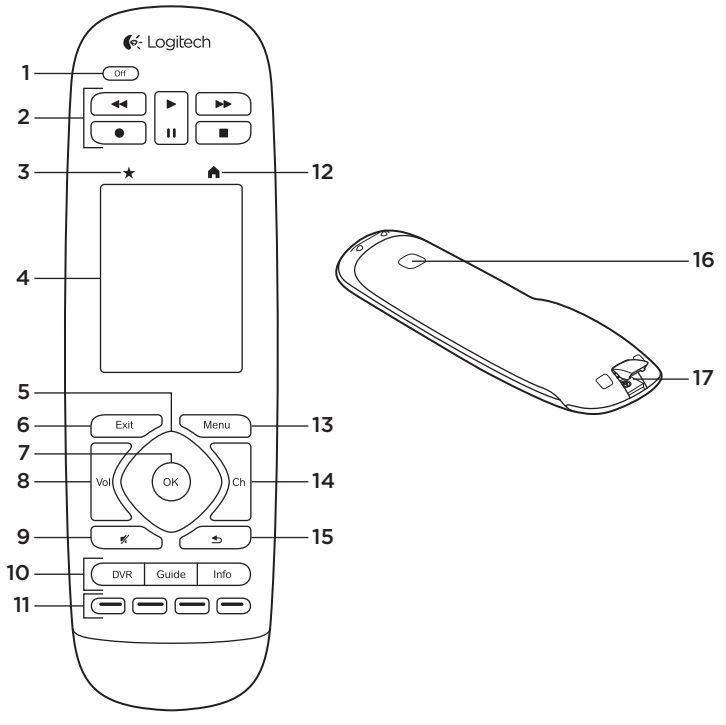

64 Suomi

## Tunne tuotteesi

- 1. Off-painike Katkaise koko järjestelmän virta.
- 2. Video-ohjainpainikkeet Ohjaa perus-AV-toimintoja.
- 3. Suosikit Näytä Suosikit-näyttö.
- LCD-kosketusnäyttö Tarkastele, käynnistä ja muokkaa toimintoja ja suosikkeja, käytä näytön numeronäppäimistöä, muuta asetuksia ja tarkastele ohjeita.
- 5. Navigointi Siirry haluamaasi suuntaan luettelossa tai valikossa.
- 6. Exit Poistu tiedoista tai valikosta.
- 7. OK Valitse vaihtoehto.
- 8. Äänenvoimakkuuden säätö Lisää äänenvoimakkuutta painamalla painikkeen yläosaa ja vähennä sitä painamalla painikkeen alaosaa.
- 9. Mykistys
- 10. Satelliitti-/kaapelipainikkeet DVR avaa tallennus-/toistovalikon. Guide avaa satelliitti-/ kaapeliohjelmien luettelon. Info antaa ohjelmatietoja.

- 11. Värikoodatut selauspainikkeet Käytä kaapeli-, satelliitti- tai Blu-ray-toimintoja.
- 12. Koti Näytä aloitusnäyttö.
- 13. Menu Näytä valikko.
- 14. Kanavan valinta

Valitse järjestyksessä seuraava kanava painamalla painikkeen yläosaa ja edellinen kanava painamalla painikkeen alaosaa.

- 15. Edellinen Valitse edellinen kanava.
- 16. Infrapunaikkuna

Siirrä laiteohjauskomentoja (infrapunaopetus) toisesta kaukosäätimestä.

17. Mikro-USB-portti Jos yhdistät Harmony-kaukosäätimen tietokoneeseen, voit käyttää My Harmony -tiliäsi ja ladata kaukosäädintä päivityksen aikana.

# Tuotteen käyttöönotto

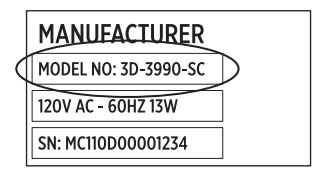

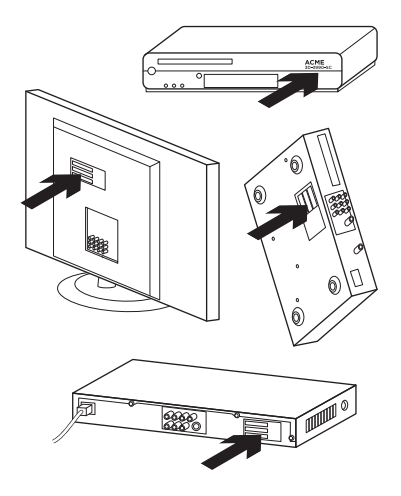

Määritä uuden Harmonykaukosäätimesi asetukset noudattamalla seuraavia ohjeita:

- 1. Kirjoita muistiin laitteidesi mallinumerot ja valmistajat.
- Pane merkille viihdejärjestelmäsi laitteiden kytkennät ja miten laitteet on liitetty toisiinsa.
- Täytä viihdejärjestelmän laitteistotiedot käyttämällä tyhjää lomaketta.

# Tarvitsenko todella kaikki mallinumerot?

Kyllä. Asennusohjelma pyytää kaikki mallinumerot, jotta kaukosäädin pystyy ohjaamaan laitteita. Kaikki tiedot on helpompi kirjoittaa kerralla muistiin, kuin kulkea edestakaisin tietokoneen ja laitteiden välillä.

## Mistä mallinumerot löytyvät?

Useimmissa laitteissa mallinumero sijaitsee laitteen takaosassa tai pohjassa, joskus etiketissä. Kirjoita numero muistiin huolellisesti, sillä väärän tai puutteellisen numeron syöttämisestä saattaa aiheutua ongelmia.

## Mikä on tulo?

Televisioosi voidaan yhdistää erilaisia viihdelaitteita, kuten kaapeli- tai satelliittivastaanotin, DVD-soitin, pelikonsoli ja niin edelleen. Kullekin laitteelle valitaan oma tulo. Tulo vastaa myös televisiosi takana olevaa liitintä. Jotta Harmonykaukosäätimesi pystyy ohjaamaan järjestelmääsi, sen täytyy ymmärtää, mikä laite on yhdistetty mihinkin tuloon. (Jotkin televisiot saattavat käyttää "tulon" sijaan ilmaisua "lähde".) Jos käytät AV-vastaanotinta, myös siinä on tulot, joita tarvitaan videolle ja äänelle. On tärkeää ymmärtää, miten nämä liitännät toimivat, jotta asennus voidaan suorittaa. Vaihtaako äänilaitteistosi sekä järjestelmäsi kuvan että äänen, vai ainoastaan äänen? Harmonyohjelmiston asennusohjelma pyytää tätä koskevia tietoja.

Huomautus: Joissakin vanhemmissa äänivastaanottimissa on tulot vain äänelle, ei kuvalle.

## Miten kokoan laitteistoni tiedot?

Käytä seuraavien sivujen lomakkeita viihdejärjestelmäsi tietojen kirjaamiseen.

Huomautus: Jos sinulla on enemmän kuin kuusi laitetta, voit käyttää verkossa olevaa laajennettua lomaketta. Siirry osoitteeseen www.logitech.com/support/harmonytouch Jos viihdejärjestelmäsi käyttää vain televisiota äänentoistoon, käytä tätä lomaketta.

|         | Television valmistaja                             |
|---------|---------------------------------------------------|
|         | Mallinumero                                       |
|         | Mitä siihen on yhdistettynä?<br>Tuloliitäntä      |
|         | Tuloliitäntä                                      |
|         | Tuloliitäntä                                      |
|         | Tuloliitäntä                                      |
| ° 🏶 🕀 ° | Kaapeli- tai satelliittivastaanottimen valmistaja |
|         | Mallinumero                                       |
|         | DVD-/Blu-ray-soittimen valmistaja                 |
|         | Mallinumero                                       |
| 000     | Muun laitteen valmistaja                          |
|         | Mallinumero                                       |
| 000     | Muun laitteen valmistaja                          |
|         | Mallinumero                                       |

Jos viihdejärjestelmääsi kuuluu televisio ja AV-vastaanotin, käytä tätä lomaketta.

Television valmistaia

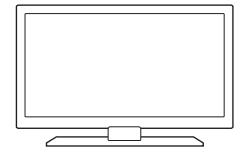

| Mallinumero                                       |  |  |
|---------------------------------------------------|--|--|
| Mitä siihen on yhdistettynä?                      |  |  |
| Tuloliitäntä                                      |  |  |
| Tuloliitäntä                                      |  |  |
| Tuloliitäntä                                      |  |  |
| Tuloliitäntä                                      |  |  |
| AV-vastaanottimen valmistaja                      |  |  |
| Mallinumero                                       |  |  |
| Mitä siihen on yhdistettynä?                      |  |  |
| Tuloliitäntä                                      |  |  |
| Tuloliitäntä                                      |  |  |
| Tuloliitäntä                                      |  |  |
| Tuloliitäntä                                      |  |  |
| Kaapeli- tai satelliittivastaanottimen valmistaja |  |  |
| Mallinumero                                       |  |  |
| DVD-/Blu-ray-soittimen valmistaja                 |  |  |
| Mallinumero                                       |  |  |
| Muun laitteen valmistaja                          |  |  |
| Mallinumero                                       |  |  |

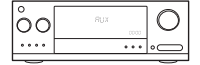

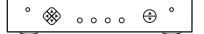

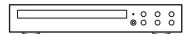

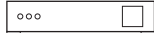

## Esimerkki kodin viihdejärjestelmästä:

|                                       | Television valn                              | nistaja<br>Vizio                                         |
|---------------------------------------|----------------------------------------------|----------------------------------------------------------|
|                                       | Mallinumero                                  | L32 HDTV 10A                                             |
|                                       | Mitä siihen on yhdistettynä?                 |                                                          |
|                                       | Tuloliitäntä                                 | Kaapelisovittimen käyttämä HDMI1                         |
|                                       | Tuloliitäntä                                 | DVD-/Blu-ray-soittimen käyttämä HDMI2                    |
|                                       | Tuloliitäntä                                 | Xbox 360:n käyttämä HDMI3                                |
|                                       | Tuloliitäntä                                 |                                                          |
| ⊕                                     | Kaapeli- tai sa                              | telliittivastaanottimen valmistaja<br>Scientific Atlanta |
|                                       | Mallinumero                                  | Explorer 3100                                            |
| · · · · · · · · · · · · · · · · · · · | DVD-/Blu-ray-soittimen valmistaja<br>Pioneer |                                                          |
|                                       | Mallinumero                                  | DV-414                                                   |
| 000                                   | Muun laitteen                                | valmistaja<br>Microsoft                                  |
|                                       | Mallinumero                                  | Xbox 360                                                 |
| 000                                   | Muun laitteen valmistaja                     |                                                          |
|                                       | Mallinumero                                  |                                                          |

# Liitäntöjen ja kirjausten tarkistaminen

Ennen kuin jatkat, tarkista, että olet kirjannut kaikkien tulojen tiedot oikein. Liitäntöjen ja kirjausten tarkistaminen:

- 1. Käynnistä kaikki viihdelaitteet.
- Käy läpi kaikki televisiosi tulot käyttämällä alkuperäistä television kaukosäädintä. Useimmissa television kaukosäätimissä on painike tuloille.
  - Huomautus: Jos käytät AVvastaanotinta, käy kuvan tulot läpi käyttämällä vastaanottimen kaukosäädintä.
- **3.** Paina tulopainiketta ja seuraa, mitä television ruudulle ilmestyy.
  - Mikä tulo on lueteltuna televisiossasi? Tulo ilmoitetaan usein tekstinä.
  - Mikä kuva televisiossasi näkyy? Näkyykö esimerkiksi kaapeli-/ satelliittivastaanottimesi tai DVDsoittimesi kuva?

- Tarkista muistiinpanosi ja varmista, että kirjasit oikean tulon kyseiselle laitteelle.
- 5. Jos tulo on eri, korjaa lomakkeeseen oikeat tiedot.

Kun olet käynyt läpi kaikki televisiosi tulot ja varmistanut, että olet kirjannut ne kaikki oikein, voit aloittaa Harmony-kaukosäätimen asetusten määrittämisen.

## Harmony-kaukosäätimen asetusten määrittäminen

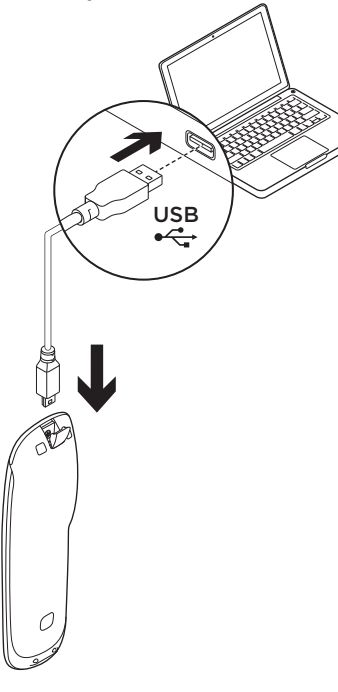

- Käynnistä verkkoselain. Siirry osoitteeseen www.myharmony.com.<sup>1</sup>
- 2. Kirjaudu sisään.
  - Jos kyseessä on ensimmäinen Harmony-kaukosäätimesi, valitse Luo tili.
  - Jos sinulla on MyHarmony-tili, anna sen käyttäjätunnus ja salasana ja kirjaudu sisään.
- 3. Noudata näyttöön tulevia ohjeita:
  - Luo tili tai kirjaudu tilillesi.
  - Pyydettäessä yhdistä Harmonykaukosäädin tietokoneeseen mikro-USB-johdolla.
  - Lisää laitteita (voit lisätä jopa 15 laitetta).
  - Luo toimintoja (esimerkiksi "Television katselu").
  - Alla olevat käyttöjärjestelmät ja mainitut selaimet sekä niitä uudemmat versiot ovat tuettuja:
    - Microsoft Windows 7 ja Internet Explorer 8, Firefox 11 tai Chrome 16 (32-bittiset selaimet)
    - Microsoft Windows XP tai Vista ja Internet Explorer 8, Firefox 11 tai Chrome 16 (32-bittiset selaimet)
    - Mac OS 10.5 (ja uudemmat versiot) ja Safari 4 tai Firefox 11 (32-bittiset selaimet)
- Määritä suosikkikanavasi (voit määrittää jopa 50 suosikkikanavaa).
- 4. Valitse pyydettäessä Synkronoi.
- 5. Irrota Harmony-kaukosäädin tietokoneesta synkronoinnin jälkeen.

#### Ohjeita toiminnon luomiseen

- Valitse toiminnossa käytettävät laitteet.
- Määritä tarvittaessa, mikä laite vaihtaa kanavia ja säätää äänenvoimakkuutta.
- Määritä tulot ja niiden valinta.
- Vastaa muihin järjestelmääsi liittyviin kysymyksiin.

# Akun lataaminen

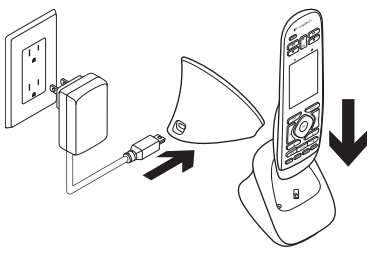

Jos kosketusnäytöllä näkyvä paristokuvake on punainen merkkinä heikosta jännitteestä, lataa akku. Akun lataaminen täyteen kestää noin kaksi tuntia. Jännite pysyy riittävänä noin kolmen päivän ajan. Latausaika ja akun kesto saattavat vaihdella käytön ja olosuhteiden mukaan.

Akun lataaminen:

- 1. Yhdistä latausteline pistorasiaan verkkolaitteen avulla.
- Aseta Harmony-kaukosäädin latausasemaan. Näyttöön ilmestyy paristokuvake.

# Tuotteen käyttö

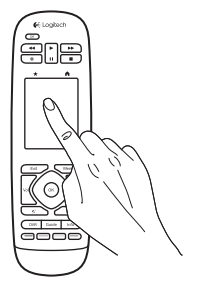

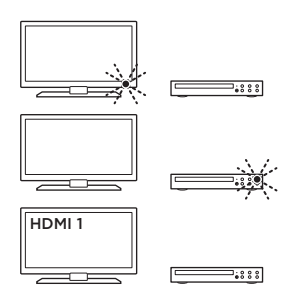

## Toiminnot

Harmony-kaukosäädin on toimintopohjainen yleiskaukosäädin, joka ohjaa monia viihdelaitteita käyttämällä suoran näköyhteyden infrapunasignaaleja.

Toiminnoilla tarkoitetaan eri asioita, joita viihdejärjestelmällä voidaan tehdä, kuten television ja elokuvien katselua tai musiikin kuuntelua. Harmony-kaukosäädin yksinkertaistaa näitä toimintoja. Yksi kosketusnäytön kosketus kytkee tarvittavat laitteet päälle ja valitsee oikeat tulot. Jos valitset esimerkiksi luomasi "Television katselu"-toiminnon, kaukosäädin kytkee päälle television, kaapelivastaanottimen ja AVvastaanottimen ja valitsee oikeat tulot. Laitteita, joita ei tarvita, ei kytketä päälle. Harmony-kaukosäädin on nyt valmis ohjaamaan television katseluun tarvittavia laitteita.

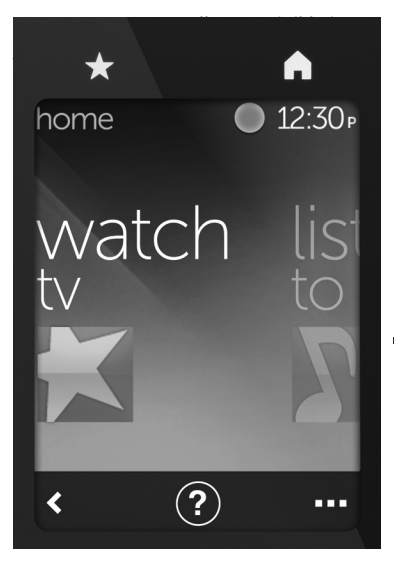

## Painikkeet

**Suosikit** Näytä suosikkikanavasi.

Koti Palaa aloitusnäyttöön,

jossa on lueteltuna kaikki toiminnot ja asetukset.

## Kosketusnäyttö

Kosketusnäytöstä voidaan valita seuraavat toiminnot:

- **< Edellinen** Palaa edelliseen näyttöön.
- Ohje Käynnistä vuorovaikutteinen ohje.
- Laitteet Näytä luettelo laitteista, jotka olet määrittänyt MyHarmony. com-verkkosivulla.

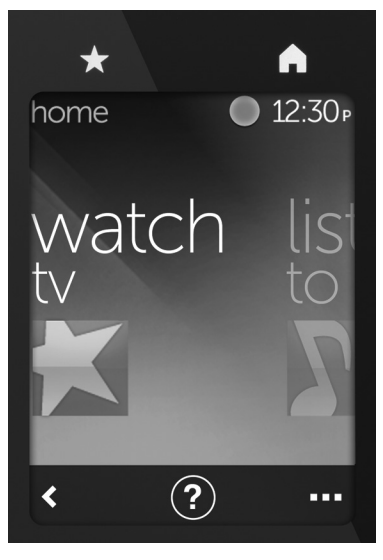

## Valitse toiminnot

- 1. Aktivoi näyttö napauttamalla sitä.
- Voit selata toimintoja pyyhkäisemällä aloitusnäytöstä vasemmalle tai oikealle.
- Käynnistä toiminto napauttamalla sitä. Toimintoon liitetyt komennot tulevat näkyviin.

Huomautus: Selaa komentoja pyyhkäisemällä ylös tai alas. Valitse komento koskettamalla. Vain luomasi toiminnot ovat käytettävissä.

Paina Koti-painiketta palataksesi aloitusnäyttöön.

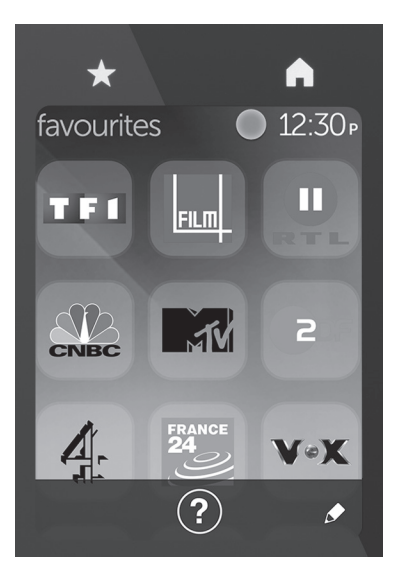

## Suosikkien valinta

- 1. Aktivoi näyttö napauttamalla sitä.
- 2. Saat Suosikit-näytön esiin napauttamalla Suosikit-kuvaketta.
- **3.** Selaa suosikkeja pyyhkäisemällä ylös tai alas.
- 4. Valitse suosikkikanava napauttamalla.

# Ohjeen käyttö ?

Esteet (esimerkiksi kaukosäätimen edessä oleva henkilö) tai liian pitkä etäisyys kaukosäätimen ja television välillä saattavat häiritä kaukosäätimen lähettämiä signaaleja, minkä takia se joutuu epätahtiin muiden laitteiden kanssa. On myös mahdollista, että jokin laite ei käynnisty, sammu tai vaihda tuloja oikein. Ratkaise tämän tyyppiset ongelmat kaukosäätimen vuorovaikutteisen ohjeen avulla.

Ohjeen käyttö:

- 1. Paina kosketusnäytöllä olevaa Ohjetta (kysymysmerkkikuvake).
- Vastaa kysymyksiin, seuraa ohjeita ja odota, kunnes kaukosäädin on korjannut ongelman.

## Asetusten muuttaminen

- 1. Pyyhkäise aloitusnäytöstä vasemmalle kunnes näet Asetukset.
- 2. Valitse asetukset napauttamalla.
- **3.** Käytettävissä olevia asetuksia ovat muun muassa:
  - toimintoihin tai laitteisiin tehtävät muutokset
  - kirkkauden säätö
  - aikakatkaisun asetus
  - ajan asetus.
- 4. Noudata näyttöön tulevia ohjeita.

#### Laitteen lisääminen tai vaihtaminen

- Siirry osoitteeseen www.myharmony.com ja kirjaudu sisään.
- 2. Napsauta Laitteet.
- Napsauta Lisää laite. Vaihda laite napsauttamalla laitteen kuvaa ja valitsemalla sitten Muuta laiteasetuksia.
- 4. Noudata näyttöön tulevia ohjeita.
- 5. Päivitä toiminnot, jotka käyttävät laitetta.
- 6. Yhdistä Harmony-kaukosäädin tietokoneeseen mikro-USB-johdolla.
- 7. Valitse pyydettäessä Synkronoi.
- 8. Irrota Harmony-kaukosäädin tietokoneesta synkronoinnin jälkeen.

Huomautus: Harmony-kaukosäätimellä voidaan ohjata jopa 15 laitetta.

Laitteen poistaminen vaikuttaa kyseistä laitetta käyttäviin toimintoihin.

#### Toiminnon lisääminen tai muuttaminen

- Siirry osoitteeseen www.myharmony.com ja kirjaudu sisään.
- 2. Napsauta Toiminnot.
- Napsauta Lisää toiminto. Vaihda toiminto napsauttamalla toiminnon kuvaa ja valitsemalla sitten Muuta asetuksia.
- 4. Noudata näyttöön tulevia ohjeita.
- Yhdistä Harmony-kaukosäädin tietokoneeseen mikro-USB-johdolla.
- 6. Valitse pyydettäessä Synkronoi.
- 7. Irrota Harmony-kaukosäädin tietokoneesta synkronoinnin jälkeen.

## Tuotekeskukseen tutustuminen

Tuotteeseesi liittyvää lisätietoa ja tukea on saatavilla verkossa. Tutustu Tuotekeskukseen, josta saat lisätietoja uudesta Harmonykaukosäätimestäsi.

Selaa verkossa olevia artikkeleja, jotka sisältävät asennusohjeita, käyttövinkkejä ja lisäominaisuuksia koskevaa tietoa.

Yhteisöfoorumeilla voit olla yhteydessä muihin käyttäjiin ja saada ohjeita, esittää kysymyksiä sekä jakaa ratkaisuja. Tuotekeskuksen laajaan valikoimaan kuuluvat:

- opetusohjelmat
- vianmääritys
- tukiyhteisö
- ladattavat ohjelmistot
- verkossa olevat käyttöohjeet
- takuutiedot
- varaosat (mikäli saatavilla)

Siirry osoitteeseen www.logitech.com/ support/harmonytouch

# Vianmääritys

## Vinkkejä vianmääritykseen

Käytä ongelmanratkaisussa apuna kosketusnäytön Ohjetta (kysymysmerkki).

#### Harmony-kaukosäädin ei kommunikoi MyHarmonytilin kanssa

- Tarkista USB-johto ja sen liitäntä.
- Älä käytä USB-keskitintä.
- Kokeile toista USB-porttia.
- Poista ponnahdusikkunoiden estoohjelmat käytöstä.
- Sulje selain ja käynnistä tietokone uudelleen.
- Käynnistä kaukosäädin uudelleen: pidä virrankatkaisupainike painettuna 15 sekunnin ajan tai kunnes Logitech-logo ilmestyy näyttöön.

#### Laite ei näy MyHarmony-tilin luettelossa tai Harmonykaukosäätimellä ei ole komentoa

- Tarkista antamasi mallinumero ja valmistajan nimi.
- Käytä Harmony-kaukosäätimen infrapunaopetusominaisuutta.

Lisää ohjeita on osoitteessa www.logitech.com/support/ harmonytouch

Mitä mieltä olet? Käytä hetki ja kerro mielipiteesi. Kiitos, että ostit tuotteemme.

## www.logitech.com/ithink

Akun hävittäminen tuotteen käyttöiän päättyessä

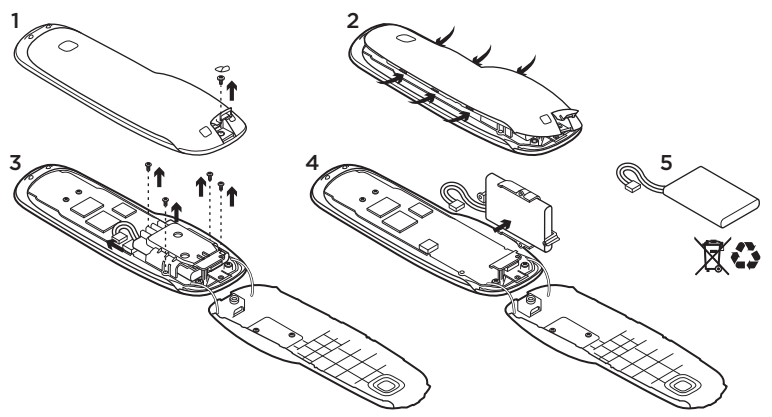

- 1. Avaa USB-luukku ja poista liuska. Poista sitten ruuvi.
- 2. Irrota yläkuori alakuoresta.
- **3.** Irrota akkulokeron kannen neljä ruuvia. Irrota akun liitin.

- 4. Vedä akun pidike ulos ja irrota akku pidikkeestä.
- Hävitä akku ja tuote kierrätystä koskevien paikallisten määräysten mukaisesti.

## www.logitech.com/support/harmonytouch

| België/Belgique            | Dutch: +32-(0)2 200 64 44;<br>French: +32-(0)2 200 64 40                                         |
|----------------------------|--------------------------------------------------------------------------------------------------|
| Česká Republika            | +420 239 000 335                                                                                 |
| Danmark                    | +45-38 32 31 20                                                                                  |
| Deutschland                | +49-(0)69-51 709 427                                                                             |
| España                     | +34-91-275 45 88                                                                                 |
| France                     | +33-(0)1-57 32 32 71                                                                             |
| Ireland                    | +353-(0)1 524 50 80                                                                              |
| Italia                     | +39-02-91 48 30 31                                                                               |
| Magyarország               | +36 (1) 777-4853                                                                                 |
| Nederland                  | +31-(0)-20-200 84 33                                                                             |
| Norge                      | +47-(0)24 159 579                                                                                |
| Österreich                 | +43-(0)1 206 091 026                                                                             |
| Polska                     | 00800 441 17 19                                                                                  |
| Portugal                   | +351-21-415 90 16                                                                                |
| Россия                     | +7(495) 641 34 60                                                                                |
| Schweiz/Suisse<br>Svizzera | D +41-(0)22 761 40 12<br>F +41-(0)22 761 40 16<br>I +41-(0)22 761 40 20<br>E +41-(0)22 761 40 25 |

| South Africa                                                        | 0800 981 089                                             |
|---------------------------------------------------------------------|----------------------------------------------------------|
| Suomi                                                               | +358-(0)9 725 191 08                                     |
| Sverige                                                             | +46-(0)8-501 632 83                                      |
| Türkiye                                                             | 00800 44 882 5862                                        |
| United Arab<br>Emirates                                             | 8000 441-4294                                            |
| United Kingdom                                                      | +44-(0)203-024-81 59                                     |
| European,<br>Mid. East., &<br>African Hq.<br>Morges,<br>Switzerland | English: +41-(0)22 761 40 25<br>Fax: +41-(0)21 863 54 02 |
| Eastern Europe                                                      | English: 41-(0)22 761 40 25                              |
| United States                                                       | +1646-454-3200                                           |
| Argentina                                                           | +0800 555 3284                                           |
| Brasil                                                              | +0800 891 4173                                           |
| Canada                                                              | +1-866-934-5644                                          |
| Chile                                                               | +1230 020 5484                                           |
| Colombia                                                            | 01-800-913-6668                                          |
| Latin America                                                       | +1 800-578-9619                                          |
| Mexico                                                              | 01.800.800.4500                                          |

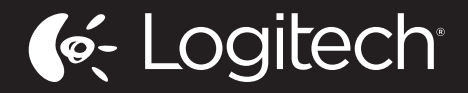

www.logitech.com

© 2012 Logitech. All rights reserved. Logitech, the Logitech logo, and other Logitech marks are owned by Logitech and may be registered. Blu-ray Disc is a registered trademark of the Blu-ray Disc Association. HDMI, the HDMI logo, and High-Definition Multimedia Interface are trademarks or registered trademarks of HDMI Licensing, LLC in the United States and other countries. HDMI connection may not allow transmission of copyrightprotected material, depending on the capability of the display device and the signal source. Microsoft, Windows, Windows logo, and Xbox 360 are trademarks of the Microsoft group of companies. PIONEER and the Pioneer logos are registered trademarks of Pioneer Corporation. Scientific-Atlanta and the Scientific-Atlanta logo are registered trademarks of Cisco Systems, Inc. and/or its affiliates in the U.S. and certain other countries. Vizio is a registered trademark of Vizio, Inc. Wi-Fi is a registered trademark of the Wi-Fi Alliance. All other trademarks are the property of their respective owners. Logitech assumes no responsibility for any errors that may appear in this manual. Information contained herein is subject to change without notice.

620-004089.005

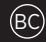